Załącznik nr 1 do Zarządzenia Wójta Gminy Gościeradów Nr 114/2016 z dnia 17 marca 2016 r

# Procedura zarządzania Profilami Zaufanymi i zasady działania Punktu Potwierdzającego Profil Zaufany EPUAP

## w Urzędzie Gminy Gościeradów

## Spis treści

| Użyte pojęcia i skróty                                                                  | 4  |
|-----------------------------------------------------------------------------------------|----|
| Podstawa prawna                                                                         | 5  |
| Wprowadzenie                                                                            | 6  |
| 1. Potwierdzanie profilu zaufanego ePUAP                                                | 7  |
| 1.1. Schemat procesu potwierdzania profilu zaufanego ePUAP                              | 8  |
| 1.2. Opis schematu procesu potwierdzania profilu zaufanego                              | 9  |
| 1.3. Proces potwierdzania profilu zaufanego ePUAP przedstawiony za pomocą ekranów       | 12 |
| Ekran 1.1. Wybór modułu umożliwiającego zarządzanie profilami zaufanymi                 | 13 |
| Ekran 1.2. Wybór funkcji wyszukiwania                                                   | 13 |
| Ekran 1.3. Wybór sposobu wprowadzania danych służących do wyszukania                    | 14 |
| Ekran 1.4. Wprowadzanie danych służących do wyszukania wniosku                          | 15 |
| Ekran 1.5. Lista wniosków użytkownika i wybranie wniosku                                | 16 |
| Ekran 1.6. Szczegóły wniosku – wprowadzenie znaku sprawy                                | 17 |
| Ekran 1.7. Potwierdzenie zapisu znaku sprawy                                            | 18 |
| Ekran 1.8. Szczegóły wniosku – weryfikacja zaprezentowana na kolejnym zrzucie ekranu    | 19 |
| Ekran 1.9. Szczegóły wniosku – weryfikacji danych wniosku z danymi w koncie użytkownika | 20 |
| Ekran 1.10. Szczegóły wniosku – drukowanie wniosku                                      | 21 |
| Ekran 1.11. Potwierdzenie wydruku wniosku                                               | 22 |
| Ekran 1.12. Potwierdzanie profilu ePUAP                                                 | 23 |
| Ekran 1.13. Wybór sposobu podpisania profilu ePUAP                                      | 23 |
| Ekran 1.14. Wprowadzenie kodu autoryzującego podpis profilu zaufanego ePUAP             | 24 |
| Ekran 1.15. Tworzenie profilu zaufanego ePUAP                                           | 25 |
| Ekran 1.16. Potwierdzenie utworzenie profilu zaufanego ePUAP                            | 25 |
| Ekran 1.17. Szczegóły wniosku o profil zaufany użytkownika – cz 1                       | 26 |
| Ekran 1.18. Szczegóły wniosku o profil zaufany użytkownika – cz 2                       | 27 |
| Ekran 1.19. Szczegóły profilu zaufanego użytkownika                                     | 28 |
| 1.4. Postać papierowa wniosku o potwierdzenie profilu zaufanego ePUAP                   | 29 |
| 2. Przedłużanie ważność profilu zaufanego ePUAP                                         | 30 |
| 2.1. Schemat procesu przedłużania ważności profilu zaufanego ePUAP                      | 31 |
| 2.2. Opis schematu procesu przedłużania ważności profilu zaufanego ePUAP                | 32 |
| 2.3. Proces przedłużania ważności profilu zaufanego przedstawiony za pomocą ekranów     | 35 |
| Ekran 2.1. Wybór modułu umożliwiającego zarządzanie profilami zaufanymi                 | 36 |
| Ekran 2.2. Wybór funkcji wyszukiwania                                                   | 36 |

|               | Ekran 2.3. Wybór sposobu wprowadzania danych służących do wyszukania                    | . 38 |
|---------------|-----------------------------------------------------------------------------------------|------|
|               | Ekran 2.4. Wprowadzanie danych służących do wyszukania wniosku                          | . 39 |
|               | Ekran 2.5. Lista wniosków użytkownika i wybranie wniosku                                | . 39 |
|               | Ekran 2.6. Szczegóły wniosku – wprowadzenie znaku sprawy                                | . 40 |
|               | Ekran 2.7. Potwierdzenie zapisu znaku sprawy                                            | . 41 |
|               | Ekran 2.8. Szczegóły wniosku – weryfikacja zaprezentowana na kolejnym zrzucie ekranu    | . 42 |
|               | Ekran 2.9. Szczegóły wniosku – weryfikacja danych wniosku z danymi w koncie użytkownika | . 43 |
|               | Ekran 2.10. Szczegóły wniosku – drukowanie wniosku                                      | . 44 |
|               | Ekran 2.11. Potwierdzenie wydruku wniosku                                               | . 45 |
|               | Ekran 2.12. Potwierdzanie profilu ePUAP                                                 | . 46 |
|               | Ekran 2.14. Wprowadzenie kodu autoryzującego podpis profilu zaufanego ePUAP             | . 48 |
|               | Ekran 2.15. Tworzenie profilu zaufanego ePUAP                                           | . 48 |
|               | Ekran 2.16. Potwierdzenie utworzenie profilu zaufanego ePUAP                            | . 49 |
|               | Ekran 2.17. Szczegóły wniosku o profil zaufany użytkownika – cz 1                       | . 49 |
|               | Ekran 2.18. Szczegóły wniosku o profil zaufany użytkownika – cz 2                       | . 50 |
|               | Ekran 2.19. Szczegóły profilu zaufanego użytkownika                                     | . 51 |
| 2.4           | . Postać papierowa Wniosku o przedłużenie ważności profilu zaufanego ePUAP              | . 52 |
| 3. Un         | ieważnianie profilu zaufanego ePUAP                                                     | . 53 |
| 3.1           | Schemat procesu unieważniania profilu zaufanego ePUAP                                   | . 54 |
| 3.2           | . Opis schematu procesu unieważniania profilu zaufanego ePUAP                           | . 55 |
| 3.3           | . Proces unieważniania profilu zaufanego przedstawiony za pomocą ekranów                | . 59 |
|               | Ekran 3.1. Wybór modułu umożliwiającego zarządzanie profilami zaufanymi                 | . 59 |
|               | Ekran 3.2. Wybór funkcji wyszukiwania                                                   | . 59 |
|               | Ekran 3.3. Wybór sposobu wprowadzania danych służących do wyszukania                    | . 60 |
|               | Ekran 3.4. Wprowadzanie danych do wyszukania profilu zaufanego                          | . 61 |
|               | Ekran 3.5. Wyszukany profil zaufany użytkownika i jego wybranie                         | . 62 |
|               | Ekran 3.6. Szczegóły profilu zaufanego użytkownika                                      | . 62 |
|               | Ekran 3.7. Powód unieważnienia profilu zaufanego i znak sprawy                          | . 63 |
|               | Ekran 3.8. Szczegóły profilu zaufanego użytkownika po unieważnieniu                     | . 64 |
| 3.5           | . Postać papierowa Wniosku o unieważnienie profilu zaufanego ePUAP                      | . 65 |
| 4. <b>Pro</b> | ocedura działania PPPZ ePUAP w Urzędzie Gminy Gościeradów                               | .67  |

## Użyte pojęcia i skróty

Użyte pojęcia oznaczają:

- 1. administrator lokalny ePUAP administrator zarządzający kontem ePUAP podmiotu posiadającego uprawnienia punktu potwierdzającego profile zaufane ePUAP;
- 2. identyfikator profilu zaufanego ePUAP unikatowy ciąg znaków alfanumerycznych jednoznacznie identyfikujących profil zaufany ePUAP;
- 3. identyfikator użytkownika identyfikator użytkownika w rozumieniu przepisów wydanych na podstawie art. 19 a ust. 3 ustawy;
- 4. konto użytkownika profil użytkownika wraz z zasobami ePUAP przyporządkowanymi użytkownikowi;
- 5. minister ministra właściwego do spraw informatyzacji;
- osoba wnioskująca osobę fizyczną, posiadającą konto użytkownika, występującą z wnioskiem o potwierdzenie, przedłużenie ważności lub unieważnienie profilu zaufanego ePUAP;
- potwierdzenie profilu zaufanego ePUAP proces weryfikacji zgodności danych zawartych w profilu użytkownika ze stanem faktycznym, połączony z nadaniem uprawnień wynikających z posiadania profilu zaufanego ePUAP;
- 8. profil użytkownika dane opisujące osobę fizyczną posiadającą konto na ePUAP;
- profil zaufany ePUAP zestaw informacji identyfikujących i opisujących podmiot lub osobę będącą użytkownikiem konta na ePUAP, który został w wiarygodny sposób potwierdzony przez organ podmiotu określonego w art. 2 ustawy z dnia 17 lutego 2005 r. o informatyzacji działalności podmiotów realizujących zadania publiczne (Dz.U. z 2014 r. poz. 1114);
- rozporządzenie Rozporządzenie Ministra Administracji i Cyfryzacji z dnia 5 czerwca 2014 r. w sprawie zasad potwierdzania, przedłużania ważności, unieważniania oraz wykorzystania i unieważniania profilu zaufanego elektronicznej platformy usług administracji publicznej (Dz. U. z 2014 r. poz. 778);
- 11. ustawa Ustawę z dnia 17 lutego 2005 r. o informatyzacji działalności podmiotów realizujących zadania publiczne (Dz.U. z 2014 r. poz. 1114).

Użyte skróty oznaczają:

- 1. ePUAP elektroniczna platforma usług administracji publicznej;
- 2. PZ Profil Zaufany;
- 3. PP Punkt Potwierdzający.

### Podstawa prawna

Podstawę prawną stanowią:

- 1. Ustawa z dnia 17 lutego 2005 r. o informatyzacji działalności podmiotów realizujących zadania publiczne (Dz. U. z 2014 r. poz. 1114);
- Rozporządzenie Prezesa Rady Ministrów z dnia 18 stycznia 2011 r. w sprawie instrukcji kancelaryjnej, jednolitych rzeczowych wykazów akt oraz instrukcji w sprawie organizacji i zakresu działania archiwów zakładowych (Dz.U. z 2011 r. Nr 14, poz. 67);
- Rozporządzenie Ministra Administracji i Cyfryzacji z dnia 5 czerwca 2014 r. w sprawie zasad potwierdzania, przedłużania ważności, unieważniania oraz wykorzystania i unieważniania profilu zaufanego elektronicznej platformy usług administracji publicznej (Dz. U. z 2014 r. poz. 778).

### Wprowadzenie

Procedura zarządzania profilami zaufanymi elektronicznej Platformy Usług Administracji Publicznej (ePUAP) jest przeznaczona dla pracowników Punktu Potwierdzającego profile zaufane ePUAP w Urzędzie Gminy Gościeradów. Zawiera opis zadań pracownika Punktu Potwierdzającego podczas potwierdzania, przedłużania i unieważniania profilu zaufanego ePUAP.

Punkt Potwierdzający tworzy się w podmiocie, któremu nadano w systemie ePUAP właściwe uprawnienia.

Pracownik Punktu Potwierdzania realizuje następujące zadania:

- Potwierdzanie profilu zaufanego ePUAP;
- Przedłużanie ważność profilu zaufanego ePUAP;
- Unieważnianie profilu zaufanego ePUAP.

Każde z powyższych zadań jest realizowane po złożeniu wniosku przez osobę fizyczną (użytkownika systemu ePUAP), oraz po osobistym stawiennictwie w Punkcie Potwierdzania.

Wniosek o potwierdzenie i przedłużenie ważności profilu zaufanego ePUAP posiada jedynie postać elektroniczną. Wnioski elektroniczne muszą być złożone za pomocą usługi systemu ePUAP. W przypadku potrzeby unieważniania profilu zaufanego ePUAP osoba fizyczna posiadająca profil zaufany ePUAP może wystąpić z pisemnym wnioskiem o unieważnienie profilu zaufanego ePUAP lub dokonać na ePUAP samodzielnie unieważnienia profilu zaufanego ePUAP.

## 1. Potwierdzanie profilu zaufanego ePUAP

Realizacja zadania "Potwierdzanie profilu zaufanego ePUAP" wymaga wykonania następujących podstawowych czynności:

- Stwierdzenia tożsamość osoby zgłaszającej się w Punkcie Potwierdzania, a wnioskującej o potwierdzenie profilu zaufanego ePUAP;
- W przypadku zgodności tożsamości i odręcznym podpisaniu przez tą osobę wniosku w postaci papierowej następuje potwierdzenie profilu zaufanego ePUAP.

Szczegółowy opis realizacji tego zadania został przedstawiony za pomocą schematu procesu potwierdzania profilu zaufanego ePUAP, jego uszczegółowieniem jest tabela zawierająca opisy poszczególnych czynności i odwołania do ekranów za pomocą, których dokonuje się potwierdzania profilu zaufanego ePUAP w systemie ePUAP.

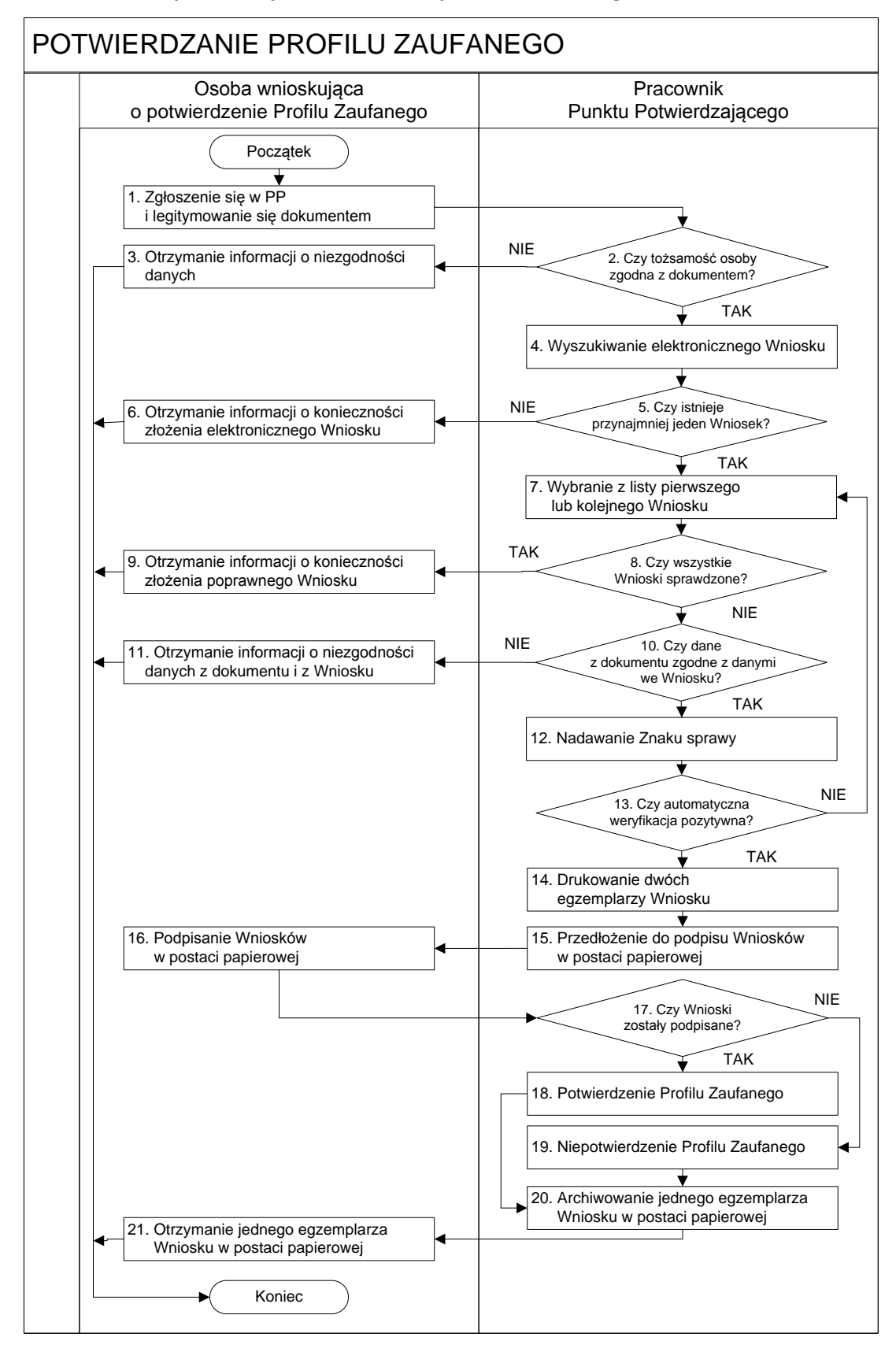

#### 1.1. Schemat procesu potwierdzania profilu zaufanego ePUAP

| 1.2. Opis schematu proces | u potwierdzania | profilu zaufanego |
|---------------------------|-----------------|-------------------|
|---------------------------|-----------------|-------------------|

| Czynność                   |                              |                                                                      |           |
|----------------------------|------------------------------|----------------------------------------------------------------------|-----------|
| Osoba wnioskująca          | Pracownik                    | Opis czynności                                                       | Nr ekranu |
| o potwierdzenie PZ         | Punktu Potwierdzania         |                                                                      |           |
| 1. Zgłoszenie się w PP     |                              | Osoba wnioskująca po wysłaniu wniosku elektronicznego                |           |
| i legitymowanie się        |                              | o potwierdzenie PZ zgłasza się do dowolnego PP;                      |           |
| dokumentem                 |                              | Osoba wnioskująca legitymuje się Dowodem Osobistym                   |           |
|                            |                              | lub Paszportem.                                                      |           |
|                            | 2. Czy tożsamość osoby       | Pracowni PP dokonuje sprawdzenia tożsamości osoby                    |           |
|                            | zgodna z dokumentem?         | wnioskującej na podstawie okazanego dokumentu                        |           |
|                            |                              | Dowodu Osobistego lub Paszportu;                                     |           |
|                            |                              | Sprawdzenie tożsamości polega na:                                    |           |
|                            |                              | - identyfikacji osoby z dokumentem tożsamości;                       |           |
|                            |                              | Podmiot we własnym zakresie przeszkoli Pracownika PP                 |           |
|                            |                              | w zakresie sprawdzania tożsamości.                                   |           |
|                            |                              | W przypadku zgodności:                                               |           |
|                            |                              | Przejść do punktu 4.                                                 |           |
| 3. Otrzymanie informacji o |                              | W przypadku stwierdzenie niezgodności tożsamości                     |           |
| niezgodności danych        |                              | osoby lub posługiwania się złym dokumentem Pracownik                 |           |
| KONIEC PROCESU             |                              | PP postępuje zgodnie z procedurą obowiązującą w                      |           |
|                            |                              | podmiocie publicznym.                                                |           |
|                            | 4. Wyszukiwanie              | Pracownik PP:                                                        | 1.1,      |
|                            | elektronicznego Wniosku      | <ul> <li>po wyborze "Listy wniosków użytkowników" – Ekran</li> </ul> | 1.2,      |
|                            |                              | 1.1;                                                                 | 1.3,      |
|                            |                              | - wyborze funkcji wyszukiwania – Ekran 1.2;                          | 1.4,      |
|                            |                              | - wyborze sposobu wyszukiwania – Ekran 1.3;                          | 1.5       |
|                            |                              | - wprowadza dane służących do wyszukiwania                           |           |
|                            |                              | i naciska przycisk "Wyszukaj" – Ekran 1.4;                           |           |
|                            |                              | - otrzymuje listę Wniosków, lista może być pusta – Ekran             |           |
|                            |                              | 1.5.                                                                 |           |
|                            | 5. Czy istnieje przynajmniej | Wnioskodawca do momentu potwierdzenia profilu                        | 1.5       |
|                            | jeden Wniosek?               | zaufanego może złożyć wiele wniosków o potwierdzenie                 |           |
|                            |                              | PZ.                                                                  |           |
|                            |                              | Jeśli istnieje przynajmniej jeden wniosek to:                        |           |
|                            |                              | Przejść do punktu 7.                                                 |           |

| Czynność                    |                            |                                                         |           |
|-----------------------------|----------------------------|---------------------------------------------------------|-----------|
| Osoba wnioskujaca           | Pracownik                  | Opis czynności                                          | Nr ekranu |
| o notwierdzenie P7          | Punktu Potwierdzania       |                                                         |           |
|                             |                            |                                                         |           |
| 6. Otrzymanie informacji o  |                            | W przypadku pustej listy Pracownik PP informuje osobę   | 1.5       |
| konieczności złożenia       |                            | o konieczności złożenia wniosku za pomocą ePUAP.        |           |
| elektronicznego Wniosku     |                            |                                                         |           |
| KONIEC PROCESU              |                            |                                                         |           |
|                             | 7. Wybranie z listy        | Wybranie Wniosku przez naciśnięcie przycisku "Szczegóły | 1.5       |
|                             | pierwszego lub kolejnego   | wniosku".                                               |           |
|                             | Wniosku                    |                                                         |           |
|                             | 8. Czy wszystkie Wnioski   | Jeśli został pobrany Wniosek do sprawdzenia to należy:  | 1.5       |
|                             | sprawdzone?                | Przejść do punktu 10.                                   |           |
| 9. Otrzymanie informacji o  |                            | W przypadku sprawdzenia wszystkich Wniosków             | 1.5       |
| konieczności złożenia       |                            | i wszystkie były błędne należy poinformować osobę       |           |
| poprawnego Wniosek lub      |                            | o konieczności złożenia poprawnego Wniosku.             |           |
| konieczności zgłoszenia     |                            | W przypadku negatywnej weryfikacji numeru PESEI         |           |
| się do właściwego Urzędu    |                            | należy poinformować osobe wnioskująca o konjeczności    |           |
| Gminy w celu złożenia       |                            | zgłoszenia się do właściwego Organu Gminy w celu        |           |
| wniosku o aktualizację      |                            | złożenia wniosku o aktuplizacje numeru PESEL w bazie    |           |
| numeru PESEL w bazie        |                            | danych PECEI                                            |           |
| danych PESEL.               |                            |                                                         |           |
| KONIEC PROCESU              |                            |                                                         |           |
|                             | 10.0                       | Nextee 's see desi's des she del seeds seeb             | 1.6       |
|                             | 10. Czy dane               | Następuje sprawdzenie danych z dokumentu osoby          | 1.6       |
|                             | z dokumentu zgodne         | wnioskującej z danymi we wniosku.                       |           |
|                             | 2 danymi we whiosku?       | Jeśli dane się zgadzają to należy:                      |           |
|                             |                            | Przejść do punktu 12.                                   |           |
| 11. Otrzymanie informacji o |                            | W przypadku niezgodności danych należy poinformować     | 1.6       |
| niezgodności danych z       |                            | o tym osobę wnioskującą oraz o tym, że należy złożyć    |           |
| dokumentu                   |                            | poprawny Wniosek.                                       |           |
| i z Wniosku                 |                            |                                                         |           |
| KONIEC PROCESU              |                            |                                                         |           |
|                             | 12. Nadawanie Znaku sprawy | Należy nadać Znak sprawy zgodnie z zasadą opisaną       | 1.6       |
|                             |                            | powyżej.                                                |           |
|                             | 13. Czy automatyczna       | ePUAP automatycznie sprawdzenie zgodność danych z       | 1.7       |
|                             | weryfikacja pozytywna?     | wniosku z danymi w profilu konta osoby wnioskującej     |           |
|                             |                            | oraz z danymi występującymi w bazie danych systemu      |           |
|                             |                            | PESEL.                                                  |           |
|                             |                            | W przypadku niezgodności, wprowadza się do              |           |
|                             |                            | elektronicznego Wniosku powód odrzucenia wniosku        |           |
|                             |                            | i naciska przycisk "Odrzuć wniosek" oraz przechodzi do  |           |
|                             |                            | wyboru kolejnego Wniosku:                               |           |
|                             |                            | Przejść do punktu 7.                                    |           |
|                             |                            | ••••••                                                  |           |

| Czynność                  |                             |                                                         |             |
|---------------------------|-----------------------------|---------------------------------------------------------|-------------|
| Osoba wnioskujaca         | Pracownik                   | Opis czynności                                          | Nr ekranu   |
| o potwierdzenie PZ        | Punktu Potwierdzania        |                                                         |             |
| ·                         | 14. Drukowanie dwóch        | Pracownik PP paciskając przycisk Drukuj wniosek"        | 17          |
|                           | egzemplarzy Wniosku         | drukuje dwa egzemplarze wniosku, no poprawnym           | 1.7         |
|                           |                             | wydrukowaniu wniosków akcentuje zakończenie             |             |
|                           |                             |                                                         |             |
|                           |                             |                                                         |             |
|                           | 15. Przedłożenie do podpisu | Pracownik PP przedkłada osobie wnioskujące Wnioski w    | 1.7         |
|                           | Wniosków                    | postaci papierowej do podpisu.                          |             |
|                           | w postaci papierowej        |                                                         |             |
| 16. Podpisanie Wniosków w |                             | Osoba wnioskująca może w tym momencie się rozmyślić     | 1.8         |
| postaci papierowej        |                             | i nie podpisać Wniosku.                                 |             |
|                           | 17. Czy Wnioski zostały     | Jeśli osoba wnioskująca nie podpisała wniosków w        | 1.8         |
|                           | podpisane?                  | postaci papierowej lub Pracownik PP stwierdził brak     |             |
|                           |                             | autentyczności podpisu to:                              |             |
|                           |                             | Przejść do punktu 19.                                   |             |
|                           | 18. Potwierdzenie PZ        | Pracownik PP na wniosku o postaci papierowej w miejscu  | 1. 8, 1.9,  |
|                           |                             | potwierdzania profilu zaufanego wpisuje czas, miejsce i | 1.10, 1.11, |
|                           |                             | datę potwierdzenia i składa podpis oraz podpisuje       | 1.12, 1.13, |
|                           |                             | elektroniczny Wniosek.                                  | 1.14, 1.15, |
|                           |                             | W przypadku posiadania przez osobe wnioskująca profil   | 1.16, 1.17, |
|                           |                             | zaufany, przykład ekran 1.16, profil zaufany nie jest   | 1.18, 1.19  |
|                           |                             | utworzony w systemie ePUAP, a Pracownik PP na           |             |
|                           |                             | wniosku o postaci papierowej w miejscu                  |             |
|                           |                             | niepotwierdzania profilu zaufanego wpisuje czas,        |             |
|                           |                             | przyczynę, miejsce i datę niepotwierdzenia, i składa    |             |
|                           |                             | podpis. W tym przypadku na wniosku o postaci            |             |
|                           |                             | papierowej będą wypełnione w polu C, Informacje         |             |
|                           |                             | dotyczące potwierdzenia profilu zaufanego ePUAP i       |             |
|                           |                             | Informacje o niepotwierdzeniu profilu zaufanego ePUAP.  |             |
|                           |                             | Przejść do punktu 20.                                   |             |
|                           | 19. Niepotwierdzenie PZ     | Pracownik PP na wniosku o postaci papierowej w miejscu  | 1.8         |
|                           |                             | niepotwierdzania profilu zaufanego wpisuje czas,        |             |
|                           |                             | przyczynę, miejsce i datę niepotwierdzenia,             |             |
|                           |                             | i składa podpis oraz wprowadza do elektronicznego       |             |
|                           |                             | Wniosku powód niepotwierdzenia wniosku i naciska        |             |
|                           |                             | przycisk "Odrzuć wniosek".                              |             |
|                           | 20. Archiwowanie jednego    | Pracownik PP archiwizuje jeden Wniosek w postaci        |             |
|                           | egzemplarza Wniosku w       | papierowej zgodnie z zasadami obowiązującymi            |             |
|                           | postaci papierowej          | w podmiocie publicznym.                                 |             |

| Czynność                    |                      |                                                        |           |
|-----------------------------|----------------------|--------------------------------------------------------|-----------|
| Osoba wnioskująca Pracownik |                      | Opis czynności                                         | Nr ekranu |
| o potwierdzenie PZ          | Punktu Potwierdzania |                                                        |           |
| 21. Otrzymanie jednego      |                      | Pracownik PP przekazuje jeden Wniosek w postaci        |           |
| egzemplarza Wniosku w       |                      | papierowej osobie wnioskującej o potwierdzenie profilu |           |
| postaci papierowej,         |                      | zaufanego ePUAP i informację, że na pocztę             |           |
| ewentualnie informacji o    |                      | elektroniczną otrzyma o potwierdzeniu PZ.              |           |
| unieważnieniu               |                      | W przypadku pozostania na liście wniosków, które nie   |           |
| pozostałych na liście       |                      | zostały rozpatrzone, należy poinformować osobę         |           |
| wniosków.                   |                      | wnioskującą, że wnioski te zostaną unieważnione po 14  |           |
| KONIEC PROCESU              |                      | dniach od daty ich złożenia i otrzyma na pocztę        |           |
|                             |                      | elektroniczną informację tym fakcie, ale to nie wpływa |           |
|                             |                      | na ważność PZ.                                         |           |

## **1.3.** Proces potwierdzania profilu zaufanego ePUAP przedstawiony za pomocą ekranów

Osoba wnioskująca o potwierdzenie profilu zaufanego ePUAP zgłasza się w Punkcie Potwierdzania i legitymuje się Dowodem Osobistym lub Paszportem.

Pracownik Punktu Potwierdzania sprawdza tożsamość osoby wnioskującej:

- w przypadku stwierdzenia niezgodności w zakresie identyfikacji osoby z dokumentem tożsamości, autentyczności podpisu odmawia potwierdzenia PZ, przekazuje informację o niezgodności osobie wnioskującej, następnie postępuje zgodnie z procedurami obowiązującymi w danym podmiocie publicznym w przypadku stwierdzenia, że osoba legitymuje się niewłaściwym dokumentem i kończy proces potwierdzania;
- w przeciwnym przypadku wyszukuje wniosek z listy wniosków użytkowników na podstawie Dowodu Osobistego lub Paszportu, do tego służą ekrany od 1.1 do 1.5. Lista wniosków użytkowników zawiera wszystkie wnioski o potwierdzenie profilu zaufanego złożone na ePUAP.

Poniżej zostały przedstawione podstawowe ekrany umożliwiające potwierdzenie profilu zaufanego ePUAP.

| REFA KLIENTA STREFA URZĘDNIKA                                                                                                    | WYSOKI KONTRAST Z                                                                                                    | adaj pytanie/Zgłoś uwagę Dostępność English                                                                                                    |
|----------------------------------------------------------------------------------------------------|----------------------------------------------------------------------------------------------------|----------------------------------------------------------------------------------------------------|
| Szukaj w całym po                                                                                                    | ortalu Q Elei<br>Skr.<br>Pod                                                                                                    | ktroniczna<br>zynka<br>dawcza Batek<br>Babacki<br>PodmiotPotwierdzajacy                                                                                                    |
|                                                                                                    | Usługi i ustawienia                                                                                                    | 🋠 Zarządzanie kontem                                                                                                    |
| KATALOG SPRAW AKT                                                                                                    | Budowanie usług                                                                                                    | Moje Profile Zaufane                                                                                                    |
| atwiai enrawy urzodo                                                                                                    |                                                                                                    | Używaj ePUAP jako inny użytkownik                                                                                                    |
| atwiaj sprawy urzędo                                                                                                    | Whioski PZ                                                                                                    | = 1 - Utućes profil firmy lub instytucji                                                                                                    |
|                                                                                                    |                                                                                                    | Administrowanie                                                                                                    |
| ZAŁÓŻ KONTO                                                                                                    | 2 POTWIERDŹ PROFIL ZAUFANY                                                                                                    | 3<br>Rejestr Zdarzeń                                                                                                    |
| pełnij krótki formularz rejestracyjny i załóż konto<br>UAP. Potrzebne są do tego <b>dane kontaktowe</b><br>az identyfikacyjne. Używaj konta ePUAP jako | Zaloguj się na konto ePUAP i złóż wniosek o<br>potwierdzenie Profilu Zaufanego. Udaj się do<br>najbliższego urzędu z dowodem osobistym lub<br>recent profil zadawi koncerne dikti pro-                                                                | Już pon<br>Możesz<br>korespo                                                                                                    |
| ędowej. Wnosząć podanie lub wniosek do<br>iędu wskaż adres skrytki ePUAP jako<br>iktroniczny adres zwrotny.                                            | na 3 lata. Jeśli posiadasz podpis elektroniczny<br>(certyfikat kwalifikowany) możesz potwierdzić Śwój<br>Profil Zaufany samodzielnie bez wychodzenia z<br>domu. Używaj Profilu Zaufanego do elektronicznego<br>wnoszenia podań i wniosków do urzędów. | Poświadczeniem Odbioru, które jest równoważne<br>z elektronicznym 'awizo'. Jeżeli dany urząd nie ma<br>konkretnej usługi to zawsze możesz wysłać tzw.<br>pismo ogólne z załącznikiem (np. skan opłaty).<br>Każdy urząd jest zobowiązany do posiadania<br>Elektronicznej Skrzynki Podawczej. Profil<br>Zaufany służy również do logowania do innych<br>systemów elektronicznej administracji. |
|                                                                                                    |                                                                                                    | systemow elektronicznej administracji.                                                                                                    |

#### Ekran 1.1. Wybór modułu umożliwiającego zarządzanie profilami zaufanymi

Na "Stronie głównej" ePUAP po rozwinięciu dostępnych funkcjonalności zalogowanej osoby należy wybrać zakładkę "Administrowanie", a następnie należy wybrać:

1.) " Wnioski PZ".

Ekran 1.2. Wybór funkcji wyszukiwania

| STREFA KLIENTA                           | STREFA UR | ZĘDNIKA                        | WYSOKI KOI    | ITRAST | Zadaj pytanie/                        | Zgłoś uwag | ę Dostępność                                   | English |
|------------------------------------------|-----------|--------------------------------|---------------|--------|---------------------------------------|------------|------------------------------------------------|---------|
| <b>~</b> e?UAP                           | 2 Sz      | ukaj w całym portalu           | Q             |        | Elektroniczna<br>Skrzynka<br>Podawcza | 1          | <b>Bartek<br/>Babacki</b><br>PodmiotPotwierdza | jacy 🔻  |
| KATAL                                    | OG SPRAW  | AKTUALNOŚCI                    | POMOC         |        |                                       |            |                                                |         |
| Lista wniosków<br>użytkowników (ZW       | )         | Lista wniosków użytkownik      | κów           |        |                                       |            |                                                |         |
| Lista profili zaufan<br>użytkowników (ZP | ych<br>U) | Wyszukiwanie                   |               |        |                                       |            |                                                | (       |
| Zarządzanie adreso<br>potwierdzającego   | em punktu | Identyfikator użytkownika Imię | Nazwisko PESI | EL     | Stan wniosku                          | D          | ata złożenia                                   | Akcje   |
|                                          |           | K « < > >> >                   | 1             |        |                                       |            |                                                |         |

0 wniosków, wyświetlam 0 wniosków, od 0 do 0. Strona 0/0.

Należy przejść do funkcji wyszukiwania wniosków:

1.) Wybrać przycisk "Wyszukiwanie".

Ekran 1.3. Wybór sposobu wprowadzania danych służących do wyszukania

Pracownik Punktu Potwierdzania dokonuje wyboru sposobu wprowadzania danych służących do wyszukania wniosku oraz określa Stan wniosku i Typ wniosku, w przypadku potwierdzania PZ Stan wniosku jest "Oczekujący", a Typ wniosku "o nowy PZ".

| STREFA KLIENTA STREFA UR                       | ZĘDNIKA                              | <b>ΨΥ SOKI KONTI</b>                                                  | RAST Zadaj pytanie                    | :/Zgłoś uwagę Dostępno              | ość English |
|------------------------------------------------|--------------------------------------|-----------------------------------------------------------------------|---------------------------------------|-------------------------------------|-------------|
|                                                | ukaj w całym portalu                 | Q                                                                     | Elektroniczna<br>Skrzynka<br>Podawcza | Bartek<br>Babacki<br>PodmiotPotwier | rdzajacy    |
| KATALOG SPRAW                                  | AKTUALNOŚCI                          | POMOC                                                                 |                                       |                                     |             |
| Lista wniosków<br>użytkowników (ZW)            | Lista wniosków użytkown              | ików                                                                  |                                       |                                     |             |
| Lista profili zaufanych<br>użytkowników (ZPU)  | Szukaj po                            | identyfikatorze użytkowni                                             | ka 🔹                                  |                                     |             |
| Zarządzanie adresem punktu<br>potwierdzającego | ldentyfikator użytkownika<br>(login) | identyfikatorze użytkowr<br>imieniu, nazwisku i nr PE<br>znaku sprawy | iika<br>ISEL                          |                                     |             |
|                                                | Imię                                 |                                                                       |                                       |                                     |             |
|                                                | Nazwisko                             |                                                                       |                                       |                                     |             |
|                                                | PESEL                                |                                                                       |                                       |                                     |             |
|                                                | Znak sprawy                          |                                                                       |                                       |                                     |             |
|                                                | Stan wniosku                         | Oczekujący                                                            | •                                     |                                     |             |
|                                                | Typ wniosku                          | o nowy PZ                                                             |                                       |                                     |             |
|                                                | Data utworzenia                      |                                                                       |                                       |                                     |             |
|                                                | Wyszukaj                             |                                                                       |                                       |                                     |             |
|                                                | Identyfikator użytkownika Imię       | Nazwisko PESEL                                                        | Stan wniosku                          | Data złożenia                       | Akcje       |
|                                                | к « « » »                            | N                                                                     |                                       |                                     |             |

Należy:

 Wybrać zestaw wprowadzanych danych służących do wyszukania, można wyszukiwać według: "identyfikatorze użytkownika" lub "imieniu, nazwisku i nr PESEL" lub "znaku sprawy";

2.) Wybrać Stan wniosku "Oczekujący" oraz Typ wniosku "o nowy PZ".

#### Ekran 1.4. Wprowadzanie danych służących do wyszukania wniosku

Po wyborze zestawu wprowadzanych danych służących do wyszukania, należy wprowadzić te dane, np. identyfikator użytkownika.

| Lista wniosków<br>użytkowników (ZW)            | Lista wniosków użytkowni  | ików                          |    |
|------------------------------------------------|---------------------------|-------------------------------|----|
| Lista profili zaufanych<br>użytkowników (ZPU)  | Szukaj po                 | identyfikatorze użytkownika 🔹 |    |
| Zarządzanie adresem punktu<br>potwierdzającego | ldentyfikator użytkownika | Adamlogin                     |    |
|                                                | (login)                   | ,                             |    |
|                                                | lmię                      |                               |    |
|                                                | Nazwisko                  |                               |    |
|                                                | PESEL                     |                               |    |
|                                                | Znak sprawy               |                               |    |
|                                                | Stan wniosku              | Oczekujący -                  |    |
|                                                | Typ wniosku               | o nowy PZ 🗸                   |    |
|                                                | Data utworzenia           |                               |    |
|                                                | Wyszukaj                  |                               | _2 |

Należy:

- 1. Wprowadzić Identyfikator użytkownika (login), np. "AdamLogin";
- 2.) Wybrać przycisk "Wyszukaj".

#### Ekran 1.5. Lista wniosków użytkownika i wybranie wniosku

Do momentu potwierdzenia profilu zaufanego ePUAP przez osobę potwierdzającą wniosków o potwierdzenie PZ można złożyć więcej niż jeden.

| Lista wniosków<br>użytkowników (ZW)           | Lista wniosków u          | żytkowników        |                  |              |                     |                   |    |
|-----------------------------------------------|---------------------------|--------------------|------------------|--------------|---------------------|-------------------|----|
| Lista profili zaufanych<br>użytkowników (ZPU) | Wyszukiwanie              |                    |                  |              |                     |                   |    |
| Zarządzanie adresem punktu                    | Identyfikator użytkownika | lmię Nazwisko      | PESEL            | Stan wniosku | Data złożenia       | Akcje             | ~  |
| potwierdzającego                              | AdamLogin                 | Adam Abacki        | 75010112345      | Oczekujący   | 2015-09-01 10:39:14 | Szczegóły wniosku | -1 |
|                                               | 1 wniosków, wyświe        | tlam 1 wniosków, o | d 1 do 1. Strona | 1/1.         |                     |                   | _  |

Wybór wniosku:

(1.) Nacisnąć przycisk "Szczegóły wniosku".

W przypadku pustej listy wniosków lub braku poprawnego wniosku o potwierdzenie profilu zaufanego ePUAP osoba zgłaszająca się w Punkcie Potwierdzania jest informowana o konieczności złożenia elektronicznego Wniosku na ePUAP.

#### Ekran 1.6. Szczegóły wniosku – wprowadzenie znaku sprawy

Pracownik Punktu Potwierdzania sprawdza zgodność danych z dokumentu osoby wnioskującej z danymi znajdującymi we wniosku.

| Lista wniosków<br>użytkowników (ZW)            | Szczegóły wniosku o p | rofil zaufany użytkownika                   |
|------------------------------------------------|-----------------------|---------------------------------------------|
| Lista profili zaufanych<br>użytkowników (ZPU)  | Dane wniosku          | Identyfikator                               |
| Zarządzanie adresem punktu<br>potwierdzającego |                       | użytkownika AdamLogin<br>(login)            |
|                                                |                       | Imię Adam                                   |
|                                                |                       | Nazwisko Abacki                             |
|                                                |                       | PESEL 75010112345                           |
|                                                |                       | Adres e-mail Adam.Abacki@wp.pl              |
|                                                |                       |                                             |
|                                                |                       |                                             |
|                                                |                       | Pokaż inne wnioski użytkownika              |
|                                                | Znak sprawy           | Znak sprawy w<br>Punkcie<br>Potwierdzającym |
|                                                |                       | Ustal znak sprawy                           |
|                                                | Powrót                |                                             |

Należy:

1.) Wprowadzić znak sprawy, znak sprawy nadaje się zgodnie z zasadą opisaną powyżej;

2.) Nacisnąć przycisk "Ustal znak sprawy".

Po wprowadzenie znaku sprawy i naciśnięciu przycisku "Ustal znak sprawy", następuje automatyczna weryfikacja danych występujących we wniosku.

Następny ekran zawiera informacje:

- Dane wniosku; Znak sprawy; Wynik weryfikacji wprowadzonych danych z kontem użytkownika (nastąpiło automatyczne porównanie danych z wniosku z danymi występującymi w profilu ePUAP);
- Wynik weryfikacji wprowadzonych danych z rejestrami (nastąpiło automatyczne porównanie Numeru PESEL, Imienia i Nazwiska z danymi występującymi w bazie danych systemu PESEL).

#### Ekran 1.7. Potwierdzenie zapisu znaku sprawy

Pracownik Punktu Potwierdzania sprawdza zgodność danych z dokumentu osoby wnioskującej z danymi znajdującymi we wniosku.

| Lista wniosków<br>użytkowników (ZW)           | Szczegóły wniosku o profil z         | zaufany użytkowr                                                | nika            |   |
|-----------------------------------------------|--------------------------------------|-----------------------------------------------------------------|-----------------|---|
| Lista profili zaufanych<br>użytkowników (ZPU) | Dane wniosku                         | Identyfikator                                                   |                 |   |
| Zarządzanie adresem punktu potwierdzającego   |                                      | użytkownika<br>(login)                                          | AdamLogin       |   |
|                                               |                                      | lmię                                                            | Adam            |   |
|                                               |                                      | Nazwisko                                                        | Abacki          |   |
|                                               |                                      | PESEL                                                           | 75010112345     |   |
|                                               | Potwierdzer<br>Czy wpisany znak spra | nie zapisu zn<br>awy jest poprawny?                             | naku sprawy     | - |
|                                               | Tak, zapisz                          | N IE, Chcę poprawic                                             |                 | 1 |
|                                               | Znak sprawy                          | Znak sprawy w<br>Punkcie<br>Potwierdzającym<br>Ustal znak sprav | XYZ.68.123.2015 |   |
|                                               | Powrót                               |                                                                 |                 |   |

#### Należy:

1. Nacisnąć przycisk "Tak, zapisz".

### Ekran 1.8. Szczegóły wniosku – weryfikacja zaprezentowana na kolejnym zrzucie ekranu

| Lista wniosków<br>użytkowników (ZW)           | Szczegóły wniosku o profi | l zaufany użytkowr                      | nika              |
|-----------------------------------------------|---------------------------|-----------------------------------------|-------------------|
| Lista profili zaufanych<br>użytkowników (ZPU) | ✓ Wniosek przypisany.     |                                         |                   |
| Zarządzanie adresem punktu potwierdzającego   | Dane wniosku              | ldentyfikator<br>użytkownika<br>(login) | AdamLogin         |
|                                               |                           | Imię                                    | Adam              |
|                                               |                           | Nazwisko                                | Abacki            |
|                                               |                           | PESEL                                   | 75010112345       |
|                                               |                           | Adres e-mail                            | Adam.Abacki@wp.pl |
|                                               |                           | Drukuj wniosek                          |                   |
|                                               |                           | Potwierdź wydro                         | uk                |
|                                               |                           | Pokaż inne wnie                         | oski użytkownika  |

Ekran 1.9. Szczegóły wniosku – weryfikacji danych wniosku z danymi w koncie użytkownika

Pracownik Punktu Potwierdzania sprawdza wynik weryfikacji automatycznej, w przypadku pozytywnej weryfikacji drukuje wniosek w dwóch egzemplarzach.

| Nazwa pola             | Dane z wniosku    | Dane obecne w koncie ePUAP | Wynik weryfikacji |
|------------------------|-------------------|----------------------------|-------------------|
| Identyfikator<br>ePUAP | AdamLogin         | AdamLogin                  | Pozytywny         |
| lmię                   | Adam              | Adam                       | Pozytywny         |
| Nazwisko               | Abacki            | Abacki                     | Pozytywny         |
| Numer<br>PESEL         | 75010112345       | 75010112345                | Pozytywny         |
| Adres<br>e-mail        | Adam.Abacki@wp.pl | Adam.Abacki@wp.pl          | Pozytywny         |

#### Wyniki weryfikacji wprowadzonych danych z kontem użytkownika

#### Wyniki weryfikacji wprowadzonych danych z rejestrami

| Nazwa pola     | Dane z wniosku | Wynik weryfikacji |
|----------------|----------------|-------------------|
| Numer<br>PESEL | 75010112345    | Pozytywny         |
| Weryfik        | uj ponownie    |                   |

Powrót

#### Ekran 1.10. Szczegóły wniosku – drukowanie wniosku

| Lista wniosków<br>użytkowników (ZW)           | Szczegóły wniosku o profi | l zaufany użytkown                      | ika               |     |
|-----------------------------------------------|---------------------------|-----------------------------------------|-------------------|-----|
| Lista profili zaufanych<br>użytkowników (ZPU) | ✓ Wniosek przypisany.     |                                         |                   |     |
| Zarządzanie adresem punktu potwierdzającego   | Dane wniosku              | ldentyfikator<br>użytkownika<br>(login) | AdamLogin         |     |
|                                               |                           | Imię                                    | Adam              |     |
|                                               |                           | Nazwisko                                | Abacki            |     |
|                                               |                           | PESEL                                   | 75010112345       |     |
|                                               |                           | Adres e-mail                            | Adam.Abacki@wp.pl |     |
|                                               |                           | Drukuj wniosek                          | <b></b>           | -(1 |
|                                               |                           | Potwierdź wydru                         | k                 |     |
|                                               |                           | Pokaż inne wnios                        | ski użytkownika   |     |

Należy wydrukować wniosek w dwóch egzemplarzach:

1. Nacisnąć przycisk "Drukuj wniosek".

Ekran 1.11. Potwierdzenie wydruku wniosku

Po wydrukowaniu wniosków należy go uzupełnić, podpisać, a następnie potwierdza się wydruk wniosków, przez naciśnięcie przycisku "Potwierdź wydruk", w wyniku widok ekranu następujący.

| KATALOG SPRAW                                  | AKTUALNOŚCI                | POMOC                                                    |      |
|------------------------------------------------|----------------------------|----------------------------------------------------------|------|
| Lista wniosków<br>użytkowników (ZW)            | Szczegóły wniosku o profil | zaufany <mark>użytkownika</mark>                         |      |
| Lista profili zaufanych<br>użytkowników (ZPU)  | V Wydruk potwierdzony, r   | nożna rozpatrzyć wniosek.                                |      |
| Zarządzanie adresem punktu<br>potwierdzającego | Dane wniosku               | ldentyfikator<br>użytkownika AdamLogin<br>(login)        |      |
|                                                |                            | lmię IAdam                                               |      |
|                                                |                            | Nazwisko Abacki                                          |      |
|                                                |                            | PESEL 75010112345                                        |      |
|                                                |                            | Adres e-mail                                             |      |
|                                                |                            | Drukuj wniosek                                           |      |
|                                                |                            | Wydruk potwierdzony                                      | -(1) |
|                                                |                            | Pokaż inne wnioski użytkownika                           |      |
|                                                | Znak sprawy                | Znak sprawy w<br>Pkt. XYZ.68.123.2015<br>Potwierdzającym |      |
|                                                |                            | Nazwa Punktu<br>Potw. Urząd testowy                      |      |

#### Po potwierdzeniu:

1.) Przycisk zmienia kolor na szary i opis na "Wydruk potwierdzony".

Ekran 1.12. Potwierdzanie profilu ePUAP

| Powód odrz<br>wn | ucenia<br>iosku * |                        |   |
|------------------|-------------------|------------------------|---|
|                  | lub               | Podpisz profil zaufany | 1 |
| Powrót           |                   |                        |   |

#### Podpisanie profilu zaufanego ePUAP:

1.) Nacisnąć przycisk "Podpisz profil zaufany".

#### Ekran 1.13. Wybór sposobu podpisania profilu ePUAP

| Decyzja                          |                      |        |
|----------------------------------|----------------------|--------|
| Powód odrzucenia<br>wniosku *    |                      |        |
| Odrzuć wniosek                   |                      |        |
| Rolejne podpisy                  | k saflas             |        |
| Podpisz dokument certyfikatem lu | b proniem.           | $\sim$ |
| Podpisz profilem zaufanym        | Podpisz certyfikatem | (1     |
| Powrót                           |                      |        |

Wybór sposobu podpisania profilu ePUAP:

1.) Nacisnąć przycisk "Podpisz profilem zaufanym".

Ekran 1.14. Wprowadzenie kodu autoryzującego podpis profilu zaufanego ePUAP

| Powód odrzucenia<br>wniosku *                                                                                                    |                                                                                                    |            |
|----------------------------------------------------------------------------------------------------|----------------------------------------------------------------------------------------------------|------------|
| Odrzuč wniosek                                                                                                    |                                                                                                    |            |
| usisz potwierdzić podpis                                                                                                    |                                                                                                    |            |
|                                                                                                    |                                                                                                    |            |
| odpisanie wniosku wymaga dodatkowej autor<br>ostała właśnie wysłana wiadomość zawierają<br>ole poniżej.                                                                                     | yzacji. Na adres e-mail, który został wysłany podczas rejestracji profi<br>ca kod potwierdzenia. Sprawdź wiadomość, a następnie wpisz ten ko                                                                                      | ilu<br>d w |
| odpisanie wniosku wymaga dodatkowej autor<br>ostała właśnie wysłana wiadomość zawierają<br>ole poniżej.<br><sup>P</sup> odaj kod z SMS-a nr 1 z dn. 2015-09-01:                             | yzacji. Na adres e-mail, który został wysłany podczas rejestracji profi<br>ca kod potwierdzenia. Sprawdź wiadomość, a następnie wpisz ten ko<br>12189461 Zatwierdź                                                                | ilu<br>d w |
| odpisanie wniosku wymaga dodatkowej autor<br>ostała właśnie wysłana wiadomość zawierają<br>ole poniżej.<br>Podaj kod z SMS-a nr 1 z dn. 2015-09-01:                                         | yzacji. Na adres e-mail, który został wysłany podczas rejestracji profi<br>ca kod potwierdzenia. Sprawdź wiadomość, a następnie wpisz ten ko<br>12189461 Zatwierdź                                                                | ilu<br>d w |
| odpisanie wniosku wymaga dodatkowej autor<br>ostała właśnie wysłana wiadomość zawierają<br>ole poniżej.<br>Podaj kod z SMS-a nr 1 z dn. 2015-09-01:<br>Zmień Jeśli nie chcesz podpisywać wr | yzacji. Na adres e-mail, który został wysłany podczas rejestracji profi<br>ca kod potwierdzenia. Sprawdź wiadomość, a następnie wpisz ten ko<br>12189461 Zatwierdź<br>niosku przy użyciu profilu zaufanego, zmień metodę podpisu. | ilu<br>d w |

Wprowadzenie kodu autoryzującego podpis profilu zaufanego ePUAP, należy zatwierdzić:

1.) Wybrać przycisk "Zatwierdź".

Ekran 1.15. Tworzenie profilu zaufanego ePUAP

| Powód odrzucenia<br>wniosku *                   |   |      |       |
|-------------------------------------------------|---|------|-------|
| Odrzuć vmiosek lub<br>Dokument został podpisany |   |      |       |
| Utwórz profil zaufany<br>Powrót                 | ] | <br> | <br>1 |

Tworzenie profilu zaufanego ePUAP, należy:

1.) Wybrać przycisk "Utwórz profil zaufany".

Ekran 1.16. Potwierdzenie utworzenie profilu zaufanego ePUAP

| Potwierdzenie utwerzenie profilu zeufenege                  | Wynik weryfikacji |
|-------------------------------------------------------------|-------------------|
| Potwierdzenie utworzenia promu zauranego                    | Pozytywny         |
| Czy jesteś pewien/pewna, że chcesz stworzyć profil zaufany? | Pozytywny         |
|                                                             | Deschausu         |

Potwierdzenie chęci utworzenia profilu zaufanego ePUAP, należy:

1.) Wybrać przycisk "Akceptuj".

Ekran 1.17. Szczegóły wniosku o profil zaufany użytkownika – cz 1

| Dane wniosku | Identyfikator<br>użytkownika<br>(login) |
|--------------|-----------------------------------------|
|              | Imię Adam                               |
|              | Nazwisko Abacki                         |
|              | PESEL 75010112345                       |
|              | Adres e-mail Adam.Abacki@wp.pl          |
|              | Drukuj wniosek                          |
|              |                                         |
|              | Pokaż inne wnioski użytkownika          |

Szczegóły wniosku o profil zaufany użytkownika

| Znak sprawy            | Znak sprawy w<br>Pkt.<br>Potwierdzającym | XYZ.68.123.2015     |
|------------------------|------------------------------------------|---------------------|
|                        | Nazwa Punktu<br>Potw.                    | Urząd testowy       |
| nformacje o potwierdzo | eniu                                     |                     |
|                        | Imię Osoby Potw.                         | Bartek              |
| N                      | lazwisko Osoby Potw.                     | Babacki             |
|                        |                                          |                     |
|                        | Data akceptacji                          | 2015-09-02 08:07:15 |

#### Ekran 1.18. Szczegóły wniosku o profil zaufany użytkownika – cz 2

W przypadku potrzeby zapoznania się z potwierdzonym profilem zaufanym:

1. Wybrać przycisk "Przejdź do profilu zaufanego".

#### Ekran 1.19. Szczegóły profilu zaufanego użytkownika

| Dane profilu zaufanego | Status                  | Ważny               |
|------------------------|-------------------------|---------------------|
|                        | Data utworzenia         | 2015-09-02 07:59:06 |
|                        | Data<br>unieważnienia   |                     |
|                        | Data<br>wygaśnięcia     | 2018-09-02 07:59:06 |
|                        | Wniosek                 |                     |
|                        | Znak sprawy             | XYZ.68.123.2015     |
|                        | Nazwa Pkt.<br>Potw.     | Urząd testowy       |
|                        | Zweryfikuj              | Unieważnij          |
|                        | Metoda<br>autoryzacji   | e-mail              |
|                        | Parametr<br>autoryzacji | Adam.Abacki@wp.pl   |
| Powrót                 |                         |                     |

#### Szczegóły profilu zaufanego użytkownika Adam Abacki

Pracownik Punktu Potwierdzania archiwizuje jeden Wniosek w postaci papierowej zgodnie z zasadami obowiązującymi w podmiocie publicznym i przekazuje drugi Wniosek w postaci papierowej osobie wnioskującej o przedłużenie ważności profilu zaufanego ePUAP, na tym kończy się proces potwierdzania profilu ePUAP, aby stał się profilem zaufanym ePUAP.

Następnie może przejść do obsługi następnej osoby przez wybranie przycisku "Powrót".

## 1.4. Postać papierowa wniosku o potwierdzenie profilu zaufanego ePUAP

| instant to attack the second                                                                                                    |                                                                                                    |                                                                                                    |                                                                          | -                                                                                     |  |
|----------------------------------------------------------------------------------------------------|----------------------------------------------------------------------------------------------------|----------------------------------------------------------------------------------------------------|--------------------------------------------------------------------------|---------------------------------------------------------------------------------------|--|
| Jrząd testowy                                                                                                    |                                                                                                    |                                                                                                    |                                                                          |                                                                                       |  |
|                                                                                                    |                                                                                                    |                                                                                                    |                                                                          | Data Najenia unicelu                                                                  |  |
| nok sorawa w DD*                                                                                                    | k sprowy w PP*<br>.68.123.2015<br>WNIOSEK<br>o potwierdzenie profilu zaufanego ePUAP                                                                  |                                                                                                    |                                                                          |                                                                                       |  |
| YZ.68.123.2015                                                                                                    |                                                                                                    |                                                                                                    |                                                                          |                                                                                       |  |
|                                                                                                    |                                                                                                    | WNIOSEK                                                                                                    |                                                                          | <u> </u>                                                                              |  |
|                                                                                                    | o potwierdzenie                                                                                                    | profilu zaufanego                                                                                                    | ePUAP                                                                    |                                                                                       |  |
| A. Informacje dotyczące osoby v                                                                                                    | vnioskującej:                                                                                                    |                                                                                                    |                                                                          |                                                                                       |  |
| 1. Dane osobowe:                                                                                                    |                                                                                                    |                                                                                                    |                                                                          |                                                                                       |  |
| imię                                                                                                    | nazwisko                                                                                                    |                                                                                                    | numer PES                                                                | EL                                                                                    |  |
| Adam                                                                                                    | Abacki                                                                                                    |                                                                                                    | 75010112                                                                 | 345                                                                                   |  |
| 2. Dane o koncie ePUAP:                                                                                                    | 1477270                                                                                                    |                                                                                                    |                                                                          |                                                                                       |  |
| identyfikator użytkownika                                                                                                    |                                                                                                    | adres poczty el                                                                                                    | ektronicznej                                                             |                                                                                       |  |
| AdamLogin                                                                                                    |                                                                                                    | Adam.Abacki                                                                                                    | @wp.pl                                                                   |                                                                                       |  |
| 3. Sposób autoryzacji:                                                                                                    |                                                                                                    |                                                                                                    | 22422                                                                    |                                                                                       |  |
| e-mail (Adam.Abacki@wp.pl)                                                                                                    |                                                                                                    |                                                                                                    |                                                                          |                                                                                       |  |
| 4. Oświadczenie osoby wniosku                                                                                                    | ującej:                                                                                                    |                                                                                                    |                                                                          |                                                                                       |  |
| Wnioskodawca oświadcza, że:                                                                                                    |                                                                                                    |                                                                                                    |                                                                          |                                                                                       |  |
| 1) dans sounds us unist                                                                                                    | a new second states and second second second second second second second second second second second second se                                        |                                                                                                    |                                                                          |                                                                                       |  |
| 1) dane zawarte we wniosku sa                                                                                                    | į prawdziwe i aktualne;                                                                                                    |                                                                                                    |                                                                          |                                                                                       |  |
| <ol> <li>zapewni poufnosc danych, k</li> </ol>                                                                                                    | tore mogłyby być wykorz                                                                                                    | zystane do złożenia po                                                                                                    | dpisu potwierdzo                                                         | nego profilem zaufanym                                                                |  |
| ePUAP przez osoby trzecie;                                                                                                    |                                                                                                    |                                                                                                    |                                                                          |                                                                                       |  |
| <ol><li>nie udostępni konta osoborr</li></ol>                                                                                                    | n trzecim;                                                                                                    |                                                                                                    |                                                                          |                                                                                       |  |
| 1.4 CLASSED LAN IN MARKAGEMENT AND AND AND AND AND AND AND AND AND AND                                                                                                    | 1996 Inches and the second second                                                                                                    |                                                                                                    |                                                                          | 27.                                                                                   |  |
| 4) niezwłocznie unieważni prot                                                                                                    | il zaufany ePUAP w przyp                                                                                                    | padku utraty kontroli r                                                                                                    | ad kontem ePUA                                                           | P;                                                                                    |  |
| <ol> <li>niezwłocznie uniewaźni prof</li> <li>wyraża zgodę na przetwarza</li> </ol>                                                                                                    | il zaufany ePUAP w przyp<br>nie danych osobowych w                                                                                                    | padku utraty kontroli r<br>v zakresie niezbędnym                                                                                                    | ad kontem ePUA<br>do potwierdzeni                                        | P;<br>a profilu zaufanego ePUA                                                        |  |
| <ol> <li>niezwłocznie unieważni prof</li> <li>wyraża zgodę na przetwarza<br/>miejscowość, data **</li> </ol>                                                                                                    | il zaufany ePUAP w przyp<br>nie danych osobowych w                                                                                                    | padku utraty kontroli r<br>v zakresie niezbędnym<br>podpis**                                                                                                  | ad kontern ePUA<br>do potwierdzeni                                       | P;<br>a profilu zaufanego ePUA                                                        |  |
| <ol> <li>niezwłocznie uniewaźni prof</li> <li>wyraża zgodę na przetwarza<br/>miejscowość, data **</li> </ol>                                                                                                    | il zaufany ePUAP w przyp<br>nie danych osobowych w                                                                                                    | padku utraty kontroli r<br>v zakresie niezbędnym<br>podpis**                                                                                                  | ad kontem ePUA<br>do potwierdzeni                                        | P;<br>a profilu zaufanego ePUAI                                                       |  |
| <ol> <li>niezwłocznie uniewaźni prof</li> <li>wyraża zgodę na przetwarza<br/>miejscowość, data **</li> </ol>                                                                                                    | il zaufany ePUAP w przyp<br>nie danych osobowych w                                                                                                    | padku utraty kontroli r<br>v zakresie niezbędnym<br>podpis**                                                                                                  | ad kontem ePUA<br>do potwierdzeni                                        | P;<br>a profilu zaufanego ePUAI                                                       |  |
| <ol> <li>niezwłocznie uniewaźni prof<br/>5) wyraża zgodę na przetwarza<br/>miejscowość, data **</li> </ol>                                                                                                    | il zaufany ePUAP w przyp<br>nie danych osobowych w                                                                                                    | padku utraty kontroli r<br>v zakresie niezbędnym<br>podpis**                                                                                                  | ad kontem ePUA<br>do potwierdzeni                                        | P;<br>a profilu zaufanego ePUA                                                        |  |
| <ol> <li>niezwłocznie uniewaźni prof</li> <li>wyraża zgodę na przetwarza<br/>miejscowość, data **</li> <li>Informacje dotyczące osoby u</li> </ol>                                                                                                    | il zaufany ePUAP w przyp<br>nie danych osobowych w<br>poważnionej do potwier                                                                          | padku utraty kontroli r<br>v zakresie niezbędnym<br>podpis**<br>rdzania profilu zaufan                                                                        | ad kontem ePUA<br>do potwierdzeni<br>ego ePUAP w imi                     | P;<br>a profilu zaufanego ePUA<br>ieniu punktu                                        |  |
| <ol> <li>niezwłocznie unieważni prof</li> <li>wyraża zgodę na przetwarza<br/>miejscowość, data **</li> <li>Informacje dotyczące osoby u<br/>potwierdzającego:</li> </ol>                                                                                                    | il zaufany ePUAP w przyp<br>nie danych osobowych w<br>poważnionej do potwier                                                                          | padku utraty kontroli r<br>v zakresie niezbędnym<br>podpis**<br>rdzania profilu zaufan                                                                        | ad kontem ePUA<br>do potwierdzeni<br>ego ePUAP w imi                     | P;<br>a profilu zaufanego ePUAl<br>ieniu punktu                                       |  |
| <ul> <li>4) niezwłocznie uniewaźni prof</li> <li>5) wyraża zgodę na przetwarza miejscowość, data **</li> <li>3. Informacje dotyczące osoby u totwierdzającego: imię</li> </ul>                                                                                                    | il zaufany ePUAP w przyp<br>nie danych osobowych w<br>poważnionej do potwier                                                                          | padku utraty kontroli r<br>v zakresie niezbędnym<br>podpis**<br>rdzania profilu zaufan<br>nazwisko                                                            | ad kontem ePUA<br>do potwierdzeni<br>ego ePUAP w imi                     | P;<br>a profilu zaufanego ePUAl<br>ieniu punktu                                       |  |
| <ul> <li>4) niezwłocznie uniewaźni prof</li> <li>5) wyraża zgodę na przetwarza miejscowość, data **</li> <li>3. Informacje dotyczące osoby u potwierdzającego:</li> <li>imię</li> <li>Bartek</li> </ul>                                                                                                    | il zaufany ePUAP w przyp<br>nie danych osobowych w<br>poważnionej do potwier                                                                          | padku utraty kontroli r<br>v zakresie niezbędnym<br>podpis**<br>rdzania profilu zaufan<br>nazwisko<br>Babacki                                                 | ad kontem ePUA<br>do potwierdzeni<br>ego ePUAP w imi                     | P;<br>a profilu zaufanego ePUA<br>ieniu punktu                                        |  |
| <ul> <li>4) niezwłocznie unieważni prof</li> <li>5) wyraża zgodę na przetwarza miejscowość, data **</li> <li>3. Informacje dotyczące osoby u potwierdzającego:</li> <li>imię</li> <li>Bartek</li> </ul>                                                                                                    | il zaufany ePUAP w przγρ<br>nie danych osobowych w<br>poważnionej do potwier                                                                          | padku utraty kontroli r<br>v zakresie niezbędnym<br>podpis**<br>rdzania profilu zaufan<br>nazwisko<br>Babacki                                                 | ad kontem ePUA<br>do potwierdzeni<br>ego ePUAP w imi                     | P;<br>a profilu zaufanego ePUAl<br>ieniu punktu                                       |  |
| <ul> <li>4) niezwłocznie uniewaźni prof</li> <li>5) wyraża zgodę na przetwarza miejscowość, data **</li> <li>3. Informacje dotyczące osoby u sotwierdzającego: imię</li> <li>Bartek</li> <li>2. Informacje dotyczące potwier</li> </ul>                                                                                                    | il zaufany ePUAP w przyp<br>nie danych osobowych w<br>poważnionej do potwier<br>dzenia profilu zaufanego                                              | padku utraty kontroli r<br>v zakresie niezbędnym<br>podpis**<br>rdzania profilu zaufan<br>nazwisko<br>Babacki<br>p ePUAP*:                                    | ad kontem ePUA<br>do potwierdzeni<br>ego ePUAP w imi                     | P;<br>a profilu zaufanego ePUAl<br>ieniu punktu                                       |  |
| <ul> <li>4) niezwłocznie unieważni prof</li> <li>5) wyraża zgodę na przetwarza miejscowość, data **</li> <li>3. Informacje dotyczące osoby u potwierdzającego:</li> <li>imię</li> <li>Bartek</li> <li>C. Informacje dotyczące potwier</li> <li>czas dokonania potwierdzenia</li> </ul>                                                                                                    | il zaufany ePUAP w przyp<br>nie danych osobowych w<br>poważnionej do potwier<br>dzenia profilu zaufanego                                              | padku utraty kontroli r<br>v zakresie niezbędnym<br>podpis**<br>rdzania profilu zaufan<br>nazwisko<br>Babacki<br>p ePUAP*:                                    | ad kontem ePUA<br>do potwierdzeni<br>ego ePUAP w imi                     | P;<br>a profilu zaufanego ePUA<br>ieniu punktu                                        |  |
| <ul> <li>4) niezwłocznie unieważni prof</li> <li>5) wyraża zgodę na przetwarza<br/>miejscowość, data **</li> <li>3. Informacje dotyczące osoby u<br/>potwierdzającego:<br/>imię</li> <li>Bartek</li> <li>2. Informacje dotyczące potwier</li> <li>czas dokonania potwierdzenia</li> </ul>                                                                                                    | il zaufany ePUAP w przyp<br>nie danych osobowych w<br>poważnionej do potwier<br>dzenia profilu zaufanego                                              | padku utraty kontroli r<br>v zakresie niezbędnym<br>podpis**<br>rdzania profilu zaufan<br>nazwisko<br>Babacki<br>p ePUAP*:                                    | ad kontem ePUA<br>do potwierdzeni<br>ego ePUAP w imi                     | P;<br>a profilu zaufanego ePUAl<br>ieniu punktu                                       |  |
| <ul> <li>4) niezwłocznie unieważni prof</li> <li>5) wyraża zgodę na przetwarza miejscowość, data **</li> <li>3. Informacje dotyczące osoby u potwierdzającego:</li> <li>imię</li> <li>Bartek</li> <li>C. Informacje dotyczące potwier</li> <li>czas dokonania potwierdzenia</li> <li>miejscowość, data</li> </ul>                                                                                                    | il zaufany ePUAP w przyp<br>nie danych osobowych w<br>poważnionej do potwier<br>dzenia profilu zaufanego                                              | padku utraty kontroli r<br>v zakresie niezbędnym<br>podpis**<br>rdzania profilu zaufan<br>nazwisko<br>Babacki<br>p ePUAP*:                                    | ad kontem ePUA<br>do potwierdzeni<br>ego ePUAP w imi                     | P;<br>a profilu zaufanego ePUAl<br>ieniu punktu<br>iilu zaufanego ePUAP               |  |
| <ul> <li>4) niezwłocznie unieważni prof</li> <li>5) wyraża zgodę na przetwarza miejscowość, data **</li> <li>3. Informacje dotyczące osoby u potwierdzającego:</li> <li>imię</li> <li>Bartek</li> <li>2. Informacje dotyczące potwier</li> <li>czas dokonania potwierdzenia</li> <li>miejscowość, data</li> </ul>                                                                                                    | il zaufany ePUAP w przyp<br>nie danych osobowych w<br>poważnionej do potwier<br>dzenia profilu zaufanego<br>podpis osobj                              | v zakresie niezbędnym<br>podpis** podpis** rdzania profilu zaufan nazwisko Babacki bePUAP*: y upoważnionej do po                                              | ad kontem ePUA<br>do potwierdzeni<br>ego ePUAP w imi                     | P;<br><u>a profilu zaufanego ePUAl</u><br>ieniu punktu<br>iilu zaufanego ePUAP        |  |
| <ol> <li>niezwłocznie unieważni prof</li> <li>wyraża zgodę na przetwarza<br/>miejscowość, data **</li> <li>Informacje dotyczące osoby u<br/>potwierdzającego:<br/>imię</li> <li>Bartek</li> <li>Informacje dotyczące potwier</li> <li>czas dokonania potwierdzenia</li> <li>miejscowość, data</li> </ol>                                                                                                    | il zaufany ePUAP w przyp<br>nie danych osobowych w<br>poważnionej do potwier<br>dzenia profilu zaufanego                                              | padku utraty kontroli r<br>v zakresie niezbędnym<br>podpis**<br>rdzania profilu zaufan<br>nazwisko<br>Babacki<br>p ePUAP*:                                    | ad kontem ePUA<br>do potwierdzeni<br>ego ePUAP w imi<br>twierdzania prof | P;<br>a profilu zaufanego ePUAl<br>ieniu punktu<br>iilu zaufanego ePUAP               |  |
| <ul> <li>4) niezwłocznie uniewaźni prof</li> <li>5) wyraża zgodę na przetwarza miejscowość, data **</li> <li>3. Informacje dotyczące osoby u botwierdzającego:</li> <li>imię</li> <li>Bartek</li> <li>C. Informacje dotyczące potwier</li> <li>czas dokonania potwierdzenia</li> <li>miejscowość, data</li> <li>albo Informacja o niepotwierdzenia</li> </ul>                                                                   | il zaufany ePUAP w przyp<br>nie danych osobowych w<br>poważnionej do potwier<br>dzenia profilu zaufanego<br>podpis osoby<br>zeniu profilu zaufanego e | padku utraty kontroli r<br>v zakresie niezbędnym<br>podpis**<br>rdzania profilu zaufan<br>nazwisko<br>Babacki<br>b ePUAP*:<br>y upoważnionej do po            | ad kontem ePUA<br>do potwierdzeni<br>ego ePUAP w imi                     | P;<br>a profilu zaufanego ePUAl<br>ieniu punktu<br>iilu zaufanego ePUAP               |  |
| <ul> <li>4) niezwłocznie unieważni prof</li> <li>5) wyraża zgodę na przetwarza<br/>miejscowość, data **</li> <li>3. Informacje dotyczące osoby u<br/>botwierdzającego:<br/>imię</li> <li>Bartek</li> <li>2. Informacje dotyczące potwier<br/>czas dokonania potwierdzenia<br/>miejscowość, data</li> <li>albo Informacja o niepotwierdzenia</li> </ul>                                                                          | il zaufany ePUAP w przyp<br>nie danych osobowych w<br>poważnionej do potwier<br>dzenia profilu zaufanego<br>podpis osoby<br>zeniu profilu zaufanego e | padku utraty kontroli r<br>v zakresie niezbędnym<br>podpis**<br>rdzania profilu zaufan<br>nazwisko<br>Babacki<br>be ePUAP*:<br>y upoważnionej do po<br>ePUAP: | ego ePUAP w imi                                                          | P;<br><u>a profilu zaufanego ePUAl</u><br>ieniu punktu<br><i>iilu zaufanego ePUAP</i> |  |
| <ul> <li>4) niezwłocznie uniewaźni prof</li> <li>5) wyraża zgodę na przetwarza miejscowość, data **</li> <li>3. Informacje dotyczące osoby u potwierdzającego:</li> <li>imię</li> <li>Bartek</li> <li>C. Informacje dotyczące potwier</li> <li>czas dokonania potwierdzenia</li> <li>miejscowość, data</li> <li>albo Informacja o niepotwierdzenia</li> <li>czas niepotwierdzenia</li> </ul>                                    | il zaufany ePUAP w przyp<br>nie danych osobowych w<br>poważnionej do potwier<br>dzenia profilu zaufanego<br>podpis osobj<br>zeniu profilu zaufanego e | padku utraty kontroli r<br>v zakresie niezbędnym<br>podpis**<br>rdzania profilu zaufan<br>nazwisko<br>Babacki<br>p ePUAP*:<br>y upoważnionej do po            | ego ePUAP w imi                                                          | P;<br>a profilu zaufanego ePUAl<br>ieniu punktu<br>iilu zaufanego ePUAP               |  |
| <ul> <li>4) niezwłocznie uniewaźni prof</li> <li>5) wyraża zgodę na przetwarza<br/>miejscowość, data **</li> <li>6. Informacje dotyczące osoby u<br/>iotwierdzającego:<br/>imię</li> <li>Bartek</li> <li>2. Informacje dotyczące potwier</li> <li>czas dokonania potwierdzenia</li> <li>miejscowość, data</li> <li>albo Informacja o niepotwierdz</li> <li>czas niepotwierdzenia</li> <li>przyczyny niepotwierdzenia</li> </ul> | il zaufany ePUAP w przyp<br>nie danych osobowych w<br>poważnionej do potwier<br>dzenia profilu zaufanego<br>podpis osobj<br>zeniu profilu zaufanego e | padku utraty kontroli r<br>v zakresie niezbędnym<br>podpis**<br>rdzania profilu zaufan<br>nazwisko<br>Babacki<br>b ePUAP*:<br>y upoważnionej do po<br>ePUAP:  | ego ePUAP w imi                                                          | P;<br>a profilu zaufanego ePUAl<br>ieniu punktu<br>filu zaufanego ePUAP               |  |
| <ul> <li>4) niezwłocznie unieważni prof</li> <li>5) wyraża zgodę na przetwarza<br/>miejscowość, data **</li> <li>3. Informacje dotyczące osoby u<br/>kotwierdzającego:<br/>imię</li> <li>Bartek</li> <li>2. Informacje dotyczące potwier</li> <li>czas dokonania potwierdzenia</li> <li>miejscowość, data</li> <li>albo Informacja o niepotwierdzenia</li> <li>przyczyny niepotwierdzenia</li> <li>miejscowość data</li> </ul>  | il zaufany ePUAP w przyp<br>nie danych osobowych w<br>poważnionej do potwier<br>dzenia profilu zaufanego<br>podpis osobj<br>zeniu profilu zaufanego e | padku utraty kontroli r<br>v zakresie niezbędnym<br>podpis**<br>rdzania profilu zaufan<br>nazwisko<br>Babacki<br>b ePUAP*:<br>y upoważnionej do po<br>ePUAP:  | ego ePUAP w imi                                                          | P;<br>a profilu zaufanego ePUAl<br>ieniu punktu<br>iilu zaufanego ePUAP               |  |

\* Wypełnia punkt potwierdzojący. \*\* Wypełnia asoba wniosłująca.

## 2. Przedłużanie ważność profilu zaufanego ePUAP

Realizacja zadania "Przedłużenie ważności profilu zaufanego ePUAP" wymaga wykonania następujących podstawowych czynności:

- Stwierdzenia tożsamość osoby zgłaszającej się w Punkcie Potwierdzania, a wnioskującej o przedłużenie ważności Profilu Zaufanego;
- W przypadku zgodności tożsamości i odręcznym podpisaniu przez osobę wniosku w postaci papierowej następuje przedłużenie ważności PZ.

Szczegółowy opis realizacji tego zadania został przedstawiony za pomocą schematu procesu przedłużania ważności PZ, jego uszczegółowieniem jest tabela zawierająca opisy poszczególnych czynności i odwołania do ekranów za pomocą, których dokonuje się przedłużenie ważności profilu zaufanego w systemie ePUAP.

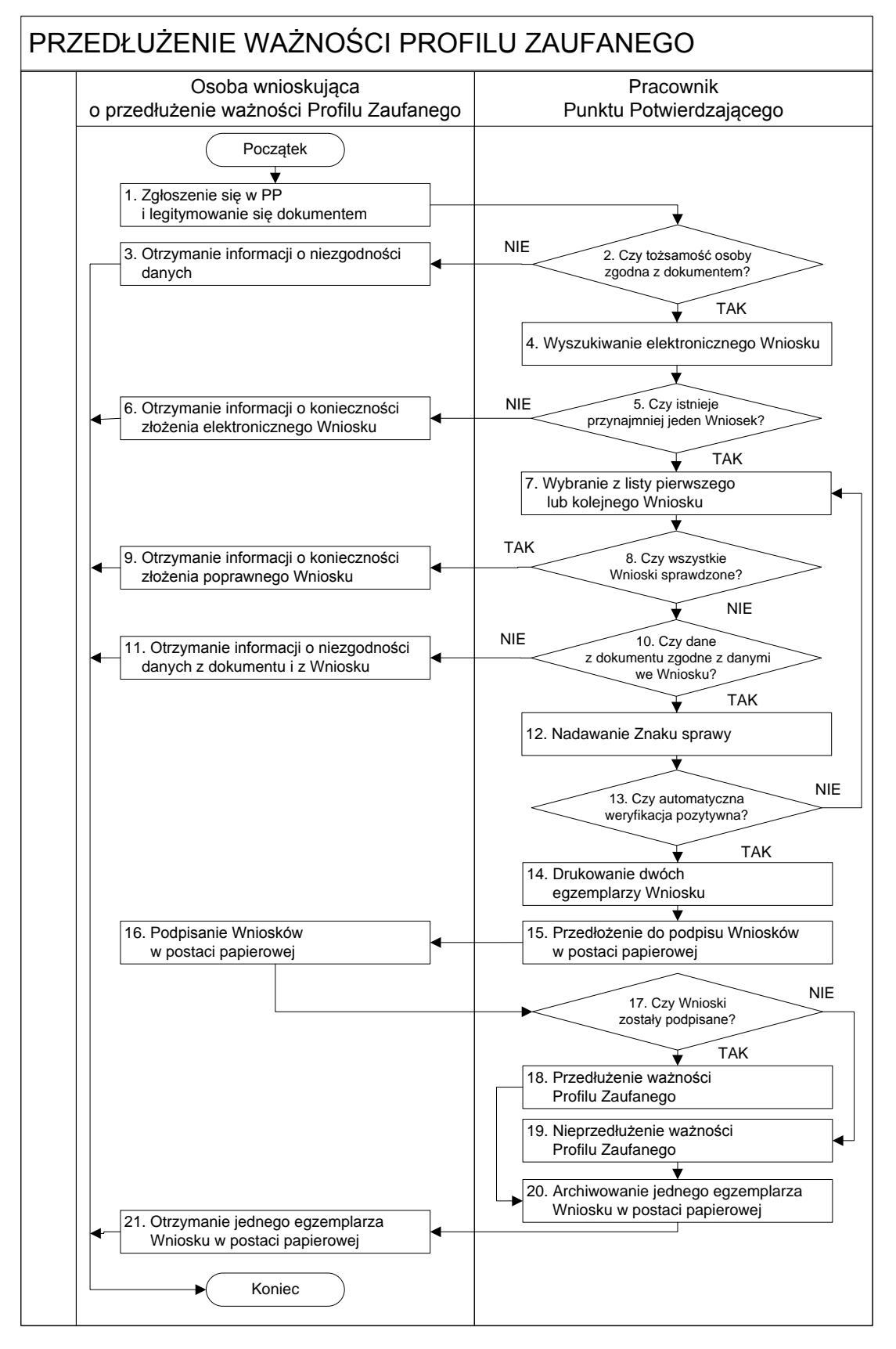

#### 2.1. Schemat procesu przedłużania ważności profilu zaufanego ePUAP

## 2.2. Opis schematu procesu przedłużania ważności profilu zaufanego ePUAP

| Сzy                        | nność                        |                                                     |           |
|----------------------------|------------------------------|-----------------------------------------------------|-----------|
| Osoba wnioskująca          | Pracownik                    | Opis czynności                                      | Nr ekranu |
| o przedłużenie ważności PZ | Punktu Potwierdzania         |                                                     |           |
| 1. Zgłoszenie się w PP     |                              | Osoba wnioskująca po wysłaniu wniosku               |           |
| i legitymowanie się        |                              | elektronicznego o przedłużenie ważności profilu     |           |
| dokumentem                 |                              | zaufanego zgłasza się do dowolnego PP;              |           |
|                            |                              | Osoba wnioskująca legitymuje się Dowodem            |           |
|                            |                              | Osobistym lub Paszportem.                           |           |
|                            | 2. Czy tożsamość osoby       | Pracowni PP dokonuje sprawdzenia tożsamości osoby   |           |
|                            | zgodna z dokumentem?         | wnioskującej na podstawie okazanego dokumentu       |           |
|                            |                              | Dowodu Osobistego lub Paszportu;                    |           |
|                            |                              | Sprawdzenie tożsamości polega na:                   |           |
|                            |                              | - identyfikacji osoby z dokumentem tożsamości;      |           |
|                            |                              | Podmiot we własnym zakresie przeszkoli Pracownika   |           |
|                            |                              | PP w zakresie sprawdzania tożsamości.               |           |
|                            |                              | W przypadku zgodności:                              |           |
|                            |                              | Przejść do punktu 4.                                |           |
| 3. Otrzymanie informacji o |                              | W przypadku stwierdzenie niezgodności tożsamości    |           |
| niezgodności danych        |                              | osoby lub posługiwania się złym dokumentem          |           |
| KONIEC PROCESU             |                              | Pracownik PP postępuje zgodnie z procedurą          |           |
|                            |                              | obowiązującą w podmiocie publicznym.                |           |
|                            | 4. Wyszukiwanie              | Pracownik PP:                                       | 2.1,      |
|                            | elektronicznego Wniosku      | - po wyborze "Listy wniosków użytkowników" – Ekran  | 2.2,      |
|                            |                              | 2.1;                                                | 2.3,      |
|                            |                              | - wyborze funkcji wyszukiwania – Ekran 2.2;         | 2.4,      |
|                            |                              | - wyborze sposobu wyszukiwania – Ekran 2.3;         | 2.5       |
|                            |                              | - wprowadza dane służących do wyszukiwania          |           |
|                            |                              | i naciska przycisk "Wyszukaj" – Ekran 2.4;          |           |
|                            |                              | - otrzymuje listę Wniosków, lista może być pusta –  |           |
|                            |                              | Ekran 2.5.                                          |           |
|                            | 5. Czy istnieje przynajmniej | Wnioskodawca do momentu potwierdzenia profilu       | 2.5       |
|                            | jeden Wniosek?               | zaufanego może złożyć wiele wniosków o przedłużenie |           |
|                            |                              | ważności profilu zaufanego.                         |           |
|                            |                              | Jeśli istnieje przynajmniej jeden wniosek to:       |           |
|                            |                              | Przejść do punktu 7.                                |           |

| Czynność                    |                                   |                                                       |           |
|-----------------------------|-----------------------------------|-------------------------------------------------------|-----------|
| Osoba wnioskująca           | Pracownik<br>Punktu Potwierdzania | Opis czynności                                        | Nr ekranu |
| 6 Otrzymania informacii o   |                                   | W przypadky pystaj listy Pracownik DD informuja       | 25        |
| konjeczności złożenia       |                                   | osobe o konjeczności złożenia wniosku za nomoca       | 2.5       |
| elektronicznego Wniosku     |                                   |                                                       |           |
| elektronicznego wniosku     |                                   | er dar.                                               |           |
| KONIEC PROCESU              |                                   |                                                       |           |
|                             | 7. Wybranie z listy               | Wybranie Wniosku przez naciśnięcie przycisku          | 2.5       |
|                             | pierwszego lub kolejnego          | "Szczegóły wniosku".                                  |           |
|                             | Wniosku                           |                                                       |           |
|                             | 8. Czy wszystkie Wnioski          | Jeśli został pobrany Wniosek do sprawdzenia to        | 2.5       |
|                             | sprawdzone?                       | należy:                                               |           |
|                             |                                   | Przejść do punktu 10.                                 |           |
| 9. Otrzymanie informacji o  |                                   | W przypadku sprawdzenia wszystkich Wniosków           | 2.5       |
| konieczności złożenia       |                                   | i wszystkie były błędne należy poinformować osobę o   |           |
| poprawnego Wniosek lub      |                                   | konieczności złożenia poprawnego Wniosku.             |           |
| konieczności zgłoszenia     |                                   | W przypadku pegatywnej weryfikacji pumeru PESEL       |           |
| się do właściwego Urzędu    |                                   | należy poinformować osobe wnioskująca o               |           |
| Gminy w celu złożenia       |                                   | konjeczności zgłoszonia się do właściwego Organu      |           |
| wniosku o aktualizację      |                                   | Gminy w celu złożenia wniosku o aktualizacje numeru   |           |
| numeru PESEL w bazie        |                                   | PESEL w bazie danych PESEL                            |           |
| danych PESEL.               |                                   | TESEE w Sazie danyer TESEE.                           |           |
|                             |                                   |                                                       |           |
|                             | 10. Cru dana                      |                                                       | 2.6       |
|                             | 10. Czy dane                      | Następuje sprawdzenie danych z dokumentu osoby        | 2.6       |
|                             | z dokumentu zgodne                | wnioskującej z danymi we wniosku.                     |           |
|                             | z danými we wniosku?              | Jeśli dane się zgadzają to należy:                    |           |
|                             |                                   | Przejść do punktu 12.                                 |           |
| 11. Otrzymanie informacji o |                                   | W przypadku niezgodności danych należy                | 2.6       |
| niezgodności danych z       |                                   | poinformować o tym osobę wnioskującą oraz o tym, że   |           |
| dokumentu                   |                                   | należy złożyć poprawny Wniosek.                       |           |
| i z Wniosku                 |                                   |                                                       |           |
| KONIEC PROCESU              |                                   |                                                       |           |
|                             | 12. Nadawanie Znaku sprawy        | Należy nadać Znak sprawy zgodnie z zasadą opisaną     | 2.6       |
|                             |                                   | powyżej.                                              |           |
|                             | 13. Czy automatyczna              | ePIJAP automatycznie sprawdzenie zgodność danych z    | 27        |
|                             | wervfikacia pozytywna?            | wniosku z danymi w profilu konta osoby wnioskującej   | 2.7       |
|                             |                                   | oraz z danymi wystenującymi w bazie danych systemu    |           |
|                             |                                   | PESEL                                                 |           |
|                             |                                   |                                                       |           |
|                             |                                   | w przypadku niezgodności, wprowadza się do            |           |
|                             |                                   | elektronicznego wniosku powod odrzucenia wniosku      |           |
|                             |                                   | i naciska przycisk "Ourzuc wniosek oraz przechodzi do |           |
|                             |                                   | wyboru kolejnego wiliosku:                            |           |
|                             |                                   | Przejść do punktu 7.                                  |           |

Strona **33** z **70** 

| Czynność                   |                                                                         |                                                                                                    |                           |
|----------------------------|-------------------------------------------------------------------------|----------------------------------------------------------------------------------------------------|---------------------------|
| Osoba wnioskująca          | Pracownik                                                               | Opis czynności                                                                                                    | Nr ekranu                 |
| o przedłużenie ważności PZ | Punktu Potwierdzania                                                    |                                                                                                    |                           |
|                            | 14. Drukowanie dwóch<br>egzemplarzy Wniosku                             | Pracownik PP naciskając przycisk "Drukuj wniosek"<br>drukuje dwa egzemplarze wniosku, po poprawnym<br>wydrukowaniu wniosków akceptuje zakończenie<br>drukowania.                                                                                                    | 2.7                       |
|                            | 15. Przedłożenie do podpisu<br>Wniosków<br>w postaci papierowej         | Pracownik PP przedkłada osobie wnioskujące Wnioski<br>w postaci papierowej do podpisu.                                                                                                    | 2.7                       |
| 16. Podpisanie Wniosków w  |                                                                         | Osoba wnioskująca może w tym momencie się                                                                                                    | 2.8                       |
| postaci papierowej         |                                                                         | rozmyślić i nie podpisać Wniosku.                                                                                                    |                           |
|                            | 17. Czy Wnioski zostały podpisane?                                      | Jeśli osoba wnioskująca nie podpisała wniosków w<br>postaci papierowej lub Pracownik PP stwierdził brak<br>autentyczności podpisu to:<br>Przejść do punktu 19.                                                                                                    | 2.8                       |
|                            | 18. Przedłużenie ważności PZ                                            | Pracownik PP na wniosku o postaci papierowej<br>w miejscu przedłużania ważności profilu zaufanego                                                                                                    | 2. 8, 2.9,<br>2.10, 2.11, |
|                            |                                                                         | ePUAP wpisuje czas, miejsce i datę potwierdzenia i                                                                                                    | 2.12, 2.13,               |
|                            |                                                                         | składa podpis oraz podpisuje elektroniczny Wniosek.                                                                                                    | 2.14, 2.15,               |
|                            |                                                                         | Na wniosku o postaci papierowej będą wypełnione w                                                                                                    | 2.16, 2.17,               |
|                            |                                                                         | polu C, Informacje dotyczące przedłużenia ważności profilu zaufanego.                                                                                                    | 2.18, 2.19                |
|                            |                                                                         | Przejść do punktu 20.                                                                                                    |                           |
|                            | 19. Nieprzedłużenie ważności<br>PZ                                      | Pracownik PP na wniosku o postaci papierowej<br>w miejscu nieprzedłużenia ważności PZ wpisuje czas,<br>przyczynę, miejsce i datę nieprzedłużenia ważności i<br>składa podpis oraz wprowadza do elektronicznego<br>Wniosku powód nieprzedłużenia ważności PZ i naciska<br>przycisk "Odrzuć wniosek". | 2.8                       |
|                            | 20. Archiwowanie jednego<br>egzemplarza Wniosku w<br>postaci papierowej | Pracownik PP archiwizuje jeden Wniosek w postaci<br>papierowej zgodnie z zasadami obowiązującymi<br>w podmiocie publicznym.                                                                                                    |                           |
| 21. Otrzymanie jednego     |                                                                         | Pracownik PP przekazuje jeden Wniosek w postaci                                                                                                    |                           |
| egzemplarza Wniosku w      |                                                                         | papierowej osobie wnioskującej o potwierdzenie                                                                                                    |                           |
| postaci papierowej,        |                                                                         | profilu zaufanego ePUAP.                                                                                                    |                           |
| ewentualnie informacji o   |                                                                         | W przypadku pozostania na liście wniosków, które nie                                                                                                    |                           |
| unieważnieniu              |                                                                         | zostały rozpatrzone, należy poinformować osobę                                                                                                    |                           |
| pozostałych na liście      |                                                                         | wnioskującą, że wnioski te zostaną unieważnione po                                                                                                    |                           |
| wniosków.                  |                                                                         | 14 dniach od daty ich złożenia i otrzyma na pocztę                                                                                                    |                           |
| KONIEC PROCESU             |                                                                         | elektroniczną informację tym fakcie, ale to nie wpływa<br>na ważność Profilu Zaufanego.                                                                                                    |                           |

## 2.3. Proces przedłużania ważności profilu zaufanego przedstawiony za pomocą ekranów

Osoba wnioskująca o przedłużenie profilu zaufanego ePUAP zgłasza się w Punkcie Potwierdzania i legitymuje się Dowodem Osobistym lub Paszportem.

Pracownik Punktu Potwierdzania sprawdza tożsamość osoby wnioskującej:

- w przypadku stwierdzenia niezgodności w zakresie identyfikacji osoby z dokumentem, odmawia potwierdzenia PZ, przekazuje informację o niezgodności osobie wnioskującej, postępuje zgodnie z procedurami obowiązującymi w danym podmiocie publicznym dotyczącymi postępowania z osobami legitymującymi się niewłaściwym dokumentem i kończy proces potwierdzania;
- w przeciwnym przypadku wyszukuje wniosek z listy wniosków użytkowników na podstawie Dowodu Osobistego lub Paszportu, do tego służą ekrany od 2.2 do 2.5.

Lista wniosków użytkowników zawiera wszystkie wnioski o przedłużenie ważności PZ.

Poniżej zostały przedstawione podstawowe ekrany umożliwiające przedłużenie ważności profilu zaufanego ePUAP.

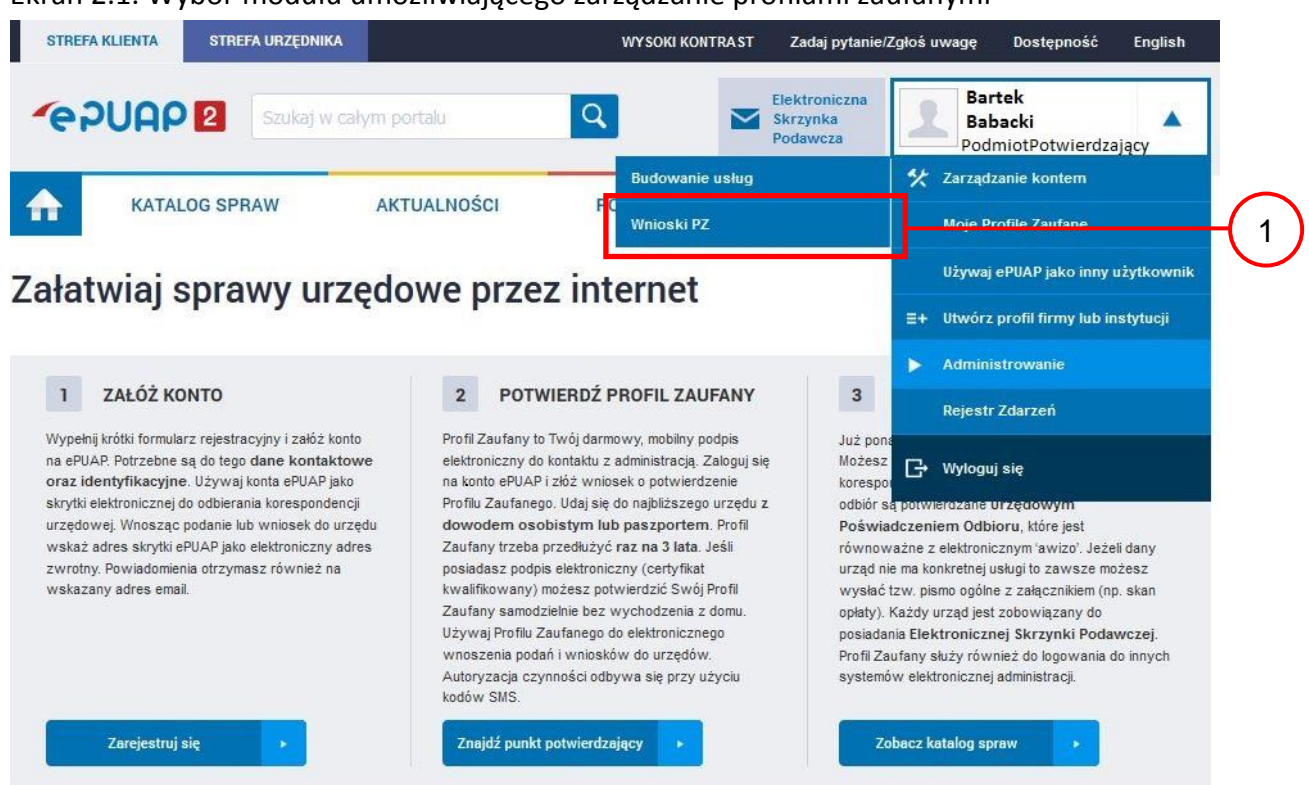

#### Ekran 2.1. Wybór modułu umożliwiającego zarządzanie profilami zaufanymi

Na "Stronie głównej" ePUAP po rozwinięciu dostępnych funkcjonalności zalogowanej osoby należy wybrać zakładkę "Administrowanie", a następnie należy wybrać:

1.) " Wnioski PZ".

Ekran 2.2. Wybór funkcji wyszukiwania

| STREFA KLIENTA STR                            | EFA URZĘDNIKA              | WYSOKI KONT               | RAST Zadaj pytan                      | ie/Zgłoś uwagę            | Dostępność English                     |
|-----------------------------------------------|----------------------------|---------------------------|---------------------------------------|---------------------------|----------------------------------------|
| @PUAP 2                                       | Szukaj w całym portalu     | ٩                         | Elektroniczna<br>Skrzynka<br>Podawcza | Bartel<br>Babac<br>Podmic | <<br>∙ <b>ki</b> ▼<br>otPotwierdzający |
| KATALOG SP                                    | RAW AKTUALNOŚCI            | РОМОС                     |                                       |                           |                                        |
| lista wniosków<br>użytkowników (ZW)           | Lista wniosków użytkownił  | κów                       |                                       |                           |                                        |
| Lista profili zaufanych<br>użytkowników (ZPU) | Wyszukiwanie               |                           |                                       |                           |                                        |
| Zarządzanie adresem pu<br>potwierdzającego    | Identyfikator użytkownika  | lmię Nazwisko             | PESEL Stan                            | vniosku Data              | złożenia Akcje                         |
|                                               | 0 wniosków wyświetlam 0 wn | iosków od 0 do 0 Strona ( | )/0                                   |                           |                                        |

Należy przejść do funkcji wyszukiwania wniosków: (1.) Wybrać przycisk "Wyszukiwanie".

Ekran 2.3. Wybór sposobu wprowadzania danych służących do wyszukania

Pracownik Punktu Potwierdzania dokonuje wyboru sposobu wprowadzania danych służących do wyszukania wniosku oraz określa stan wniosku, w przypadku przedłużania ważności profilu zaufanego Stan wniosku jest "Oczekujący", a Typ wniosku "o przedłużenie".

| STREFA KLIENTA STREFA UR                       | ZĘDNIKA                              | WY SOKI KONTRA ST           | Zadaj pytanie                         | /Zgłoś uwagę Dostępr             | ność English |          |
|------------------------------------------------|--------------------------------------|-----------------------------|---------------------------------------|----------------------------------|--------------|----------|
|                                                | ukaj w całym portalu                 | ۹ 🗠                         | Elektroniczna<br>Skrzynka<br>Podawcza | Bartek<br>Babacki<br>PodmiotPotv | vierdzający  |          |
| KATALOG SPRAW                                  | AKTUALNOŚCI                          | РОМОС                       |                                       |                                  |              |          |
| Lista wniosków<br>użytkowników (ZW)            | Lista wniosków użytkown              | ików                        |                                       |                                  |              |          |
| Lista profili zaufanych<br>użytkowników (ZPU)  | Szukaj <mark>p</mark> o              | identyfikatorze użytkownika | •                                     |                                  |              | -(1)     |
| Zarządzanie adresem punktu<br>potwierdzającego | ldentyfikator<br>užytkownika (login) | AdamLogin                   |                                       |                                  |              | $\smile$ |
|                                                | Imię                                 |                             |                                       |                                  |              |          |
|                                                | Nazwisko                             |                             |                                       |                                  |              |          |
|                                                | PESEL                                |                             |                                       |                                  |              |          |
|                                                | Znak sprawy                          |                             |                                       |                                  |              |          |
|                                                | Stan wniosku                         | Oczekujący                  | -                                     |                                  |              | 2        |
|                                                | Typ wniosku                          | o przedłużenie              | ~                                     |                                  |              | -3       |
|                                                | Data utworzenia                      |                             |                                       |                                  |              |          |
|                                                | Wyszukaj                             |                             |                                       |                                  |              |          |

Należy:

 Wybrać zestaw wprowadzanych danych służących do wyszukania, można wyszukiwać według: "identyfikatorze użytkownika" lub "imieniu, nazwisku i nr PESEL" lub "znaku sprawy";

2.) Wybrać Stan wniosku "Oczekujący";

3.) Wybrać Typ wniosku "o przedłużenie".

#### Ekran 2.4. Wprowadzanie danych służących do wyszukania wniosku

Po wyborze zestawu wprowadzanych danych służących do wyszukania, należy wprowadzić te dane, np. identyfikator użytkownika.

| STREFA KLIENTA STREFA URA                      | ZĘDNIKA                              | WY SOKI KONTF              | AST Zadaj pytanie                     | /Zgłoś uwagę | Dostępność Engli                      | ish |
|------------------------------------------------|--------------------------------------|----------------------------|---------------------------------------|--------------|---------------------------------------|-----|
|                                                | ikaj w całym portalu                 | Q                          | Elektroniczna<br>Skrzynka<br>Podawcza | Baba<br>Podm | e <b>k</b><br>cki<br>otPotwierdzający | •   |
| KATALOG SPRAW                                  | AKTUALNOŚCI                          | РОМОС                      |                                       |              |                                       |     |
| .ista wniosków<br>użytkowników (ZW)            | Lista wniosków użytkown              | ików                       |                                       |              |                                       |     |
| .ista profili zaufanych<br>użytkowników (ZPU)  | Szukaj po                            | identyfikatorze użytkownik | a 🗸                                   |              |                                       |     |
| Carządzanie adresem punktu<br>potwierdzającego | ldentyfikator<br>użytkownika (login) | AdamLogin                  |                                       |              |                                       | —(  |
|                                                | Imię                                 |                            |                                       |              |                                       |     |
|                                                | Nazwisko                             |                            |                                       |              |                                       |     |
|                                                | PESEL                                |                            |                                       |              |                                       |     |
|                                                | Znak sprawy                          |                            |                                       |              |                                       |     |
|                                                | Stan wniosku                         | Oczekujący                 | Ŧ                                     |              |                                       |     |
|                                                | Typ wniosku                          | o przedłużenie             |                                       |              |                                       |     |
|                                                | Data utworzenia                      |                            |                                       |              |                                       |     |
|                                                | Wyszukaj                             |                            |                                       |              |                                       | —(  |

Należy:

1. W przypadku wybrania "identyfikatorze użytkownika" należy podać "login" np. AdamLogin;

2.) Wybrać przycisk "Wyszukaj".

#### Ekran 2.5. Lista wniosków użytkownika i wybranie wniosku

Można złożyć więcej niż jeden wniosek o przedłużenie ważności profilu zaufanego ePUAP, przypadku wielu wniosków należy wybrać wniosek wskazany przez użytkownika.

| KATALOG SPRAW<br>KATALOG SPRAW<br>KATALOG SPRAW<br>Kata wniosków<br>ytkowników (ZW)<br>Lista<br>Lista<br>Wy<br>rządzanie adresem punktu<br>twierdzającego                  | AKTUALNOS               | ŚCI                |          | РОМОС       | Podaw        |                  | PodmiotPotw | vierdzający  |
|----------------------------------------------------------------------------------------------------|-------------------------|--------------------|----------|-------------|--------------|------------------|-------------|--------------|
| KATALOG SPRAW         sta wniosków         sytkowników (ZW)         sta profili zaufanych         sytkowników (ZPU)         rządzanie adresem punktu         wierdzającego | AKTUALNOS               | ŚCI                | 1        | РОМОС       |              |                  |             |              |
| ista wniosków<br>iżytkowników (ZW)<br>Lista profili zaufanych<br>iżytkowników (ZPU)<br>Carządzanie adresem punktu<br>iotwierdzającego                                      | wniosków użvtk          |                    |          |             |              |                  |             |              |
| Lista profili zaufanych<br>użytkowników (ZW)<br>Lista profili zaufanych<br>użytkowników (ZPU)<br>Larządzanie adresem punktu<br>otwierdzającego                             | wniosków użvtk          |                    |          |             |              |                  |             |              |
| Lista profili zaufanych<br>użytkowników (ZPU)<br>Zarządzanie adresem punktu<br>potwierdzającego                                                                            |                         | COWNIK             | ÓW       |             |              |                  |             |              |
| Zarządzanie adresem punktu <sup>Identy</sup><br>potwierdzającego                                                                                                    | yszukiwanie             |                    |          |             |              |                  |             |              |
| pormeruzającego                                                                                                    | yfikator użytkownika li | lmię               | Nazwisko | PESEL       | Stan wniosku | Data złożenia    | Akcje       |              |
| Ada                                                                                                    | mLogin A                | Adam               | Abacki   | 75010112345 | Oczekujący   | 2015-09-03 08:10 | ):21 Szczeg | góły wniosku |
| K                                                                                                    | 1995 1991 1991 19       | <b>&gt;&gt;</b> >> | 1        |             |              |                  |             |              |

Wybór wniosku:

1.) Nacisnąć przycisk "Szczegóły wniosku".

W przypadku pustej listy wniosków lub braku poprawnego wniosku o potwierdzenie profilu zaufanego ePUAP osoba zgłaszająca się w Punkcie Potwierdzania jest informowana o konieczności złożenia elektronicznego Wniosku na ePUAP i kończy się proces przedłużania ważności profilu zaufanego.

#### Ekran 2.6. Szczegóły wniosku – wprowadzenie znaku sprawy

Pracownik Punktu Potwierdzania sprawdza zgodność danych z dokumentu osoby wnioskującej z danymi znajdującymi we wniosku.

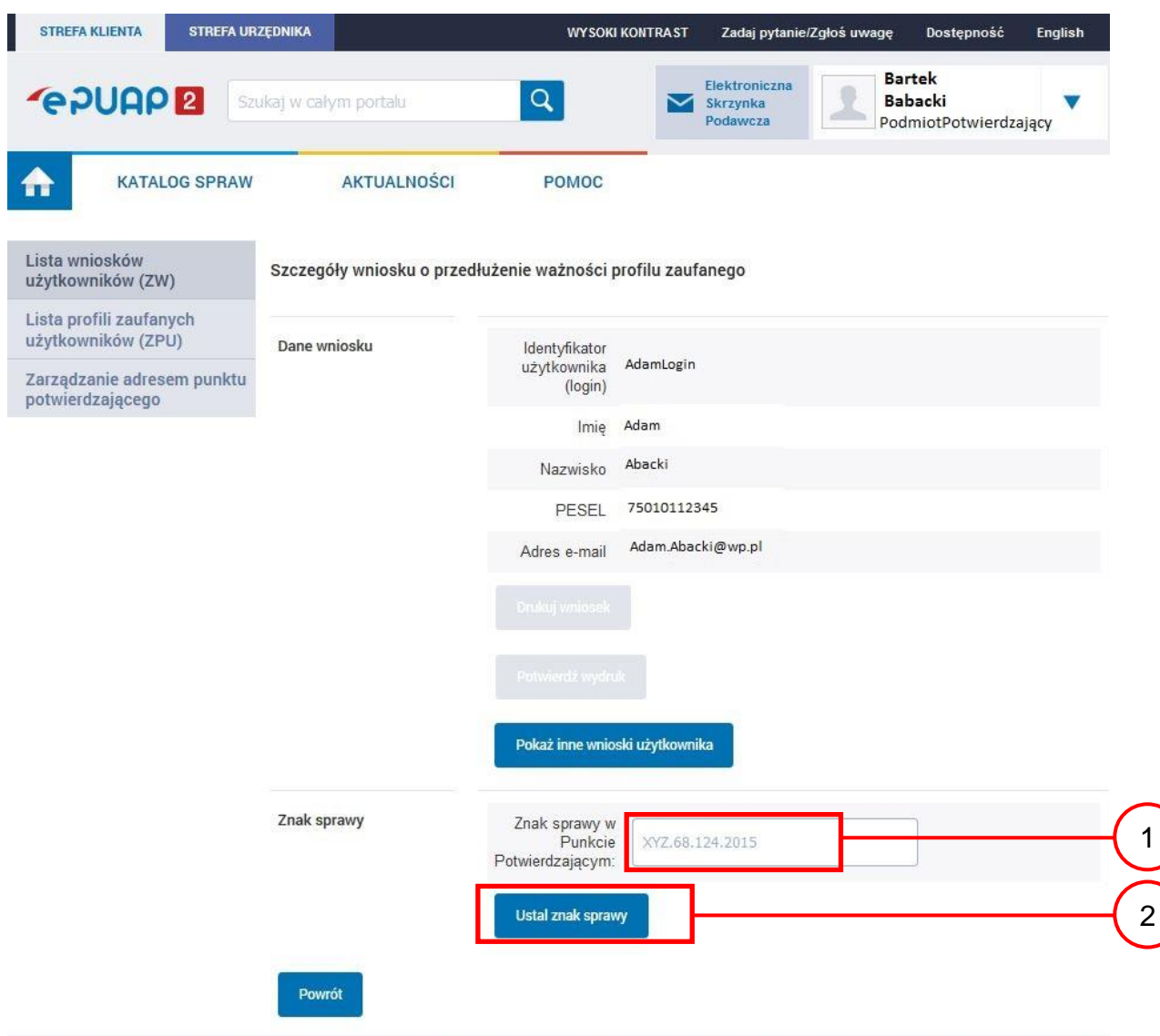

## Zachecamy do odwiedzania zakładki Aktualności. Zamieszczone tam informacie dotycza najważniejszych bieżacych i planowanych 💦

1.) Wprowadzić znak sprawy, znak sprawy nadaje się zgodnie z przyjętą zasadą;

2.) Nacisnąć przycisk "Ustal znak sprawy".

Po ustaleniu znaku sprawy i naciśnięciu przycisku "Ustal znak sprawy", po czym następuje automatyczna weryfikacja danych występujących we wniosku.

Następny ekran zawiera informacje:

- Dane wniosku; Znak sprawy; Wynik weryfikacji wprowadzonych danych z kontem użytkownika (nastąpiło automatyczne porównanie danych z wniosku z danymi występującymi w profilu ePUAP);
- Wynik weryfikacji wprowadzonych danych z rejestrami (nastąpiło automatyczne porównanie Numeru PESEL, Imienia i Nazwiska z danymi występującymi w bazie danych systemu PESEL).

Ekran 2.7. Potwierdzenie zapisu znaku sprawy

| F           | Potwierdzenie<br>zy wpisany znak sprawy | zapisu zna                                                       | aku sprawy      |    |
|-------------|-----------------------------------------|------------------------------------------------------------------|-----------------|----|
|             | Tak, zapisz                             | ie, chcę poprawić                                                | -               | -1 |
| Znak sprawy | ,<br>Р                                  | Znak sprawy w<br>Punkcie<br>otwierdzającym:<br>Ustal znak sprawy | XYZ.68.124.2015 |    |
| Powrót      | ľ                                       |                                                                  |                 |    |

Należy:

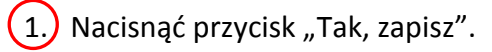

### Ekran 2.8. Szczegóły wniosku – weryfikacja zaprezentowana na kolejnym zrzucie ekranu

| sta wniosków<br>zytkowników (ZW)             | Szczegóły wniosku o prze | dłużenie ważności profilu zaufanego                      |
|----------------------------------------------|--------------------------|----------------------------------------------------------|
| sta profili zaufanych<br>zytkowników (ZPU)   | V Wniosek przypisany.    |                                                          |
| arządzanie adresem punktu<br>otwierdzającego | Dane wniosku             | ldentyfikator<br>użytkownika AdamLogin<br>(login)        |
|                                              |                          | lmię Adam                                                |
|                                              |                          | Nazwisko Abacki                                          |
|                                              |                          | PESEL 75010112345                                        |
|                                              |                          | Adres e-mail Adam.Abacki@wp.pl                           |
|                                              |                          | Drukuj wniosek                                           |
|                                              |                          | Potwierdź wydruk                                         |
|                                              |                          | Pokaż inne wnioski użytkownika                           |
|                                              | Znak sprawy              | Znak sprawy w<br>Punkcie<br>Potwierdzającym:             |
|                                              |                          | Zmień znak sprawy                                        |
|                                              |                          | Znak sprawy w<br>Pkt. XYZ.68.124.2015<br>Potwierdzaiacym |
|                                              |                          | 31.3                                                     |

Ekran 2.9. Szczegóły wniosku – weryfikacja danych wniosku z danymi w koncie użytkownika

Pracownik Punktu Potwierdzania sprawdza wynik weryfikacji automatycznej, w przypadku pozytywnej weryfikacji drukuje wniosek w dwóch egzemplarzach.

| Nazwa pola             | Dane z wniosku    | Dane obecne w koncie ePUAP | Wynik weryfikacji |
|------------------------|-------------------|----------------------------|-------------------|
| ldentyfikator<br>ePUAP | AdamLogin         | AdamLogin                  | Pozytywny         |
| Imię                   | Adam              | Adam                       | Pozytywny         |
| Nazwisko               | Abacki            | Abacki                     | Pozytywny         |
| Numer<br>PESEL         | 75010112345       | 75010112345                | Pozytywny         |
| Adres<br>e-mail        | Adam.Abacki@wp.pl | Adam.Abacki@wp.pl          | Pozytywny         |

Wyniki weryfikacji wprowadzonych danych z kontem użytkownika

Wyniki weryfikacji wprowadzonych danych z rejestrami

| Nazwa pola Dane z wniosku  | Wynik weryfikacji |
|----------------------------|-------------------|
| Numer 75010112345<br>PESEL | Pozytywny         |
| Weryfikuj ponownie         |                   |
| Powrót                     |                   |

#### Ekran 2.10. Szczegóły wniosku – drukowanie wniosku

| Lista wniosków<br>użytkowników (ZW)            | Szczegóły wniosku o przed | dłużenie <mark>w</mark> ażności j                           | profilu zaufanego |
|------------------------------------------------|---------------------------|-------------------------------------------------------------|-------------------|
| Lista profili zaufanych<br>użytkowników (ZPU)  | ✓ Wniosek przypisany.     |                                                             |                   |
| Zarządzanie adresem punktu<br>potwierdzającego | Dane wniosku              | ldentyfikator<br>użytkownika<br>(login)                     | AdamLogin         |
|                                                |                           | Imię                                                        | Adam              |
|                                                |                           | Nazwisko                                                    | Abacki            |
|                                                |                           | PESEL                                                       | 75010112345       |
|                                                |                           | Adres e-mail                                                | Adam.Abacki@wp.pl |
|                                                |                           | Drukuj wniosek<br>Potwierdź wydru                           | ık                |
|                                                |                           | Pokaż inne wnio                                             | vski użytkownika  |
|                                                | Znak sprawy               | Znak sprawy w<br>Punkcie<br>Potwierdzającym:                | XYZ.68.124.2015   |
|                                                |                           |                                                             |                   |
|                                                |                           | Zmień znak spra                                             | аму               |
|                                                |                           | Zmień znak spra<br>Znak sprawy w<br>Pkt.<br>Potwierdzającym | XYZ.68.124.2015   |

Należy wydrukować wniosek w dwóch egzemplarzach:

1. Nacisnąć przycisk "Drukuj wniosek".

#### Ekran 2.11. Potwierdzenie wydruku wniosku

Po wydrukowaniu wniosków należy go uzupełnić, podpisać, a następnie potwierdza się wydruk wniosków, przez naciśnięcie przycisku "Potwierdź wydruk", w wyniku widok ekranu następujący.

| KATALOG SPRAW                                  | AKTUALNOŚCI               | POMOC                                    |                   |
|------------------------------------------------|---------------------------|------------------------------------------|-------------------|
| Lista wniosków<br>użytkowników (ZW)            | Szczegóły wniosku o przec | lłużenie ważności                        | profilu zaufanego |
| .ista profili zaufanych<br>Iżytkowników (ZPU)  | ✓ Wydruk potwierdzony, n  | nożna rozpatrzyć wnie                    | osek.             |
| Zarządzanie adresem punktu<br>potwierdzającego | Dane wniosku              | ldentyfikator<br>użytkownika<br>(login)  | AdamLogin         |
|                                                |                           | Imię                                     | Adam              |
|                                                |                           | Nazwisko                                 | Abacki            |
|                                                |                           | PESEL                                    | 75010112345       |
|                                                |                           | Adres e-mail                             | Adam.Abacki@wp.pl |
|                                                |                           | Drukuj wniosek                           |                   |
|                                                |                           | Wydruk potwier                           | dzony             |
|                                                |                           | Pokaż inne wnic                          | oski użytkownika  |
|                                                | Znak sprawy               | Znak sprawy w<br>Pkt.<br>Potwierdzającym | XYZ.68.124.2015   |
|                                                |                           | Nazwa Punktu<br>Potw.                    | Urząd testowy     |

Po potwierdzeniu wydruku:

1. Przycisk zmienia kolor na szary i opis na "Wydruk potwierdzony".

Ekran 2.12. Potwierdzanie profilu ePUAP

W przypadku podjęcia przez pracownika Punktu Potwierdzającego decyzji o potwierdzeniu użytkownikowi profilu ePUAP, aby stał się profilem zaufanym ePUAP, podpisuje profil ePUAP.

 Decyzja

 Powód odrzucenia wniosku \*

 Odrzuć wniosek
 lub

 Podpisz profil zaufany
 1

Należy:

1.) Wybrać przycisk "Podpisz profil zaufany".

Ekran 2.13. Wybór sposobu podpisania profilu ePUAP

Decyzja

| Powód odrz<br>wni                            | ucenia<br>osku *              |   |
|----------------------------------------------|-------------------------------|---|
|                                              | lub                           |   |
| <b>Kolejne podpisy</b><br>Podpisz dokument c | ertyfikatem lub profilem.     |   |
| Podpisz profilem a                           | eaufanym Podpiaz certyfikatem | 1 |
| Powrót                                       |                               |   |
| vbór sposobu podr                            | visania profilu ePUAP:        |   |

1.) Nacisnąć przycisk "Podpisz profilem zaufanym".

Ekran 2.14. Wprowadzenie kodu autoryzującego podpis profilu zaufanego ePUAP

| Powód odrzucenia<br>wniosku *                                                                                                    |                                              |                             |
|----------------------------------------------------------------------------------------------------|----------------------------------------------|-----------------------------|
| Odrzuć wniosek                                                                                                    |                                              |                             |
| usisz potwierdzić podpis                                                                                                    | vzacii. Na adres e mail który został wysłany | nodozas rejestracij profilu |
| ostała właśnie wysłana wiadomość zawierają                                                                                                    | ca kod potwierdzenia. Sprawdź wiadomość, a   | następnie wpisz ten kod w   |
| ostała właśnie wysłana wiadomość zawierają<br>ole poniżej.<br>Podaj kod z SMS-a nr 1 z dn. 2015-09-03:                                            | 23455378                                     | Zatwierdź                   |
| vostała właśnie wysłana wiadomość zawierają:<br>pole poniżej.<br>Podaj kod z SMS-a nr 1 z dn. 2015-09-03:<br>Zmień Jeśli nie chcesz podpisywać wr | 23455378                                     | Zatwierdź<br>etodę podpisu. |

Wprowadzenie kodu autoryzującego podpis profilu zaufanego ePUAP, należy zatwierdzić:

1.) Wybrać przycisk "Zatwierdź".

#### Ekran 2.15. Tworzenie profilu zaufanego ePUAP

Decyzja

| Powód odrzucenia<br>wniosku *                    |  |   |
|--------------------------------------------------|--|---|
| Odrzuć wniesek lub<br>Dokument został podpisany. |  |   |
| Utwórz profil zaufany                            |  | 1 |
| Powrót                                           |  |   |

Tworzenie profilu zaufanego ePUAP, należy:

1.) Wybrać przycisk "Utwórz profil zaufany".

Ekran 2.16. Potwierdzenie utworzenie profilu zaufanego ePUAP

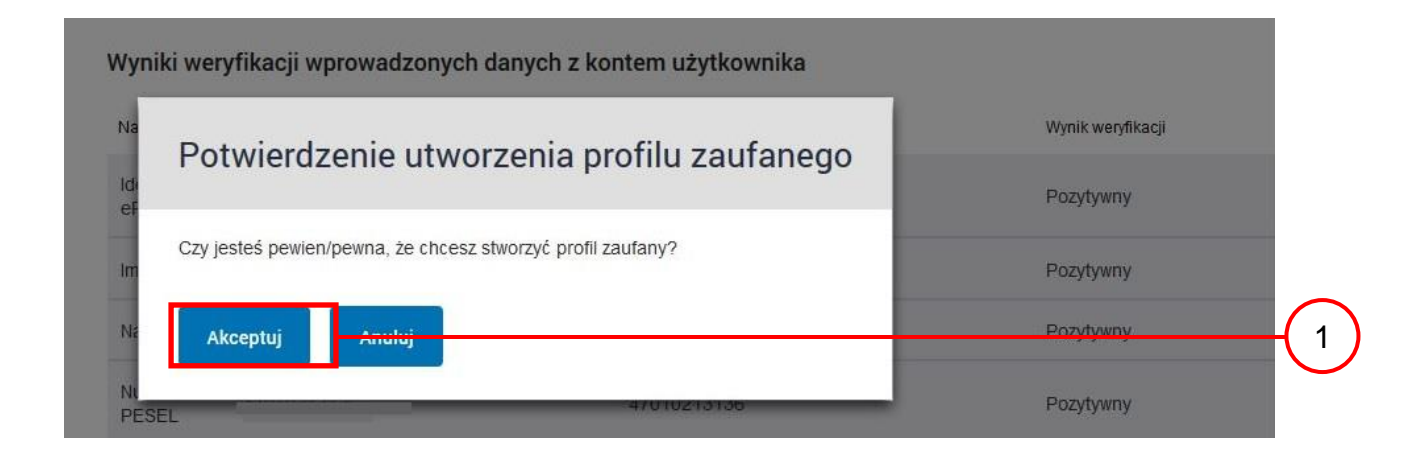

Potwierdzenie chęci utworzenia profilu zaufanego ePUAP, należy:

1. Wybrać przycisk "Akceptuj".

## Ekran 2.17. Szczegóły wniosku o profil zaufany użytkownika – cz 1

| Lista wniosków<br>użytkowników (ZW)            | Szczegóły wniosku o prze | dłużenie ważności                        | profilu zaufanego |
|------------------------------------------------|--------------------------|------------------------------------------|-------------------|
| Lista profili zaufanych<br>użytkowników (ZPU)  | ✓ Wniosek zaakceptowa    | ny.                                      |                   |
| Zarządzanie adresem punktu<br>potwierdzającego | Dane wniosku             | ldentyfikator<br>użytkownika<br>(login)  | AdamLogin         |
|                                                |                          | Imię                                     | Adam              |
|                                                |                          | Nazwisko                                 | Abacki            |
|                                                |                          | PESEL                                    | 75010112345       |
|                                                |                          | Adres e-mail                             | Adam.Abacki@wp.pl |
|                                                |                          | Drukuj wniosek                           |                   |
|                                                |                          |                                          |                   |
|                                                |                          | Pokaż inne wnic                          | oski użytkownika  |
|                                                | Znak sprawy              | Znak sprawy w<br>Pkt.<br>Potwierdzającym | XYZ.68.124.2015   |
|                                                |                          | Nazwa Punktu<br>Potw.                    | Urząd testowy     |

| Znak sprawy      | Znak sprawy w<br>Pkt.<br>Potwierdzającym | XYZ.68.124.2015              |    |
|------------------|------------------------------------------|------------------------------|----|
|                  | Nazwa Punktu<br>Potw.                    | Urząd testowy                |    |
| Informacje o pot | wierdzeniu                               |                              |    |
|                  | Imię Osoby Potw.                         | Bartek                       |    |
|                  | Nazwisko Osoby Potw.                     | Babacki                      |    |
|                  | Data akceptacji                          | 2015-09-03 09:02:33          |    |
|                  | Profil zaufany                           | Przejdź do profilu zaufanego | (1 |
|                  |                                          |                              |    |
| Powrót           |                                          |                              |    |

#### Ekran 2.18. Szczegóły wniosku o profil zaufany użytkownika – cz 2

W przypadku potrzeby zapoznania się z potwierdzonym profilem zaufanym:

1.) Wybrać przycisk "Przejdź do profilu zaufanego".

#### Ekran 2.19. Szczegóły profilu zaufanego użytkownika

| Status                  | Ważny                                                                                                    |
|-------------------------|----------------------------------------------------------------------------------------------------|
| Data utworzenia         | 2015-09-03 09:02:33                                                                                                    |
| Data<br>unieważnienia   |                                                                                                    |
| Data<br>wygaśnięcia     | 2018-09-03 09:02:33                                                                                                    |
| Wniosek                 |                                                                                                    |
| Znak sprawy             | XYZ.68.124.2015                                                                                                    |
| Nazwa Pkt.<br>Potw.     | Urząd testowy                                                                                                    |
| Zweryfikuj              | Unieważnij                                                                                                    |
| Metoda<br>autoryzacji   | e-mail                                                                                                    |
| Parametr<br>autoryzacji | Adam.Abacki@wp.pl                                                                                                    |
|                         |                                                                                                    |
|                         | Status<br>Data utworzenia<br>Data<br>unieważnienia<br>Data<br>wygaśnięcia<br>Wniosek<br>Znak sprawy<br>Nazwa Pkt.<br>Potw<br>Zweryfikuj<br>Agetoda<br>autoryzacji |

#### Szczegóły profilu zaufanego użytkownika Adam Abacki

Pracownik Punktu Potwierdzania archiwizuje jeden Wniosek w postaci papierowej zgodnie z zasadami obowiązującymi w podmiocie publicznym i przekazuje drugi Wniosek w postaci papierowej osobie wnioskującej o przedłużenie ważności profilu zaufanego ePUAP, na tym kończy się proces przedłużania ważności profilu zaufanego ePUAP.

Następnie może przejść do obsługi następnej osoby przez wybranie przycisku "Powrót".

## 2.4. Postać papierowa Wniosku o przedłużenie ważności profilu zaufanego ePUAP

| uzwa punktu potwierazającego                                                                                                    | <u> </u>                                                                                                    |                                                                                                    |                                                                                                    |                                                                                                    |
|----------------------------------------------------------------------------------------------------|----------------------------------------------------------------------------------------------------|----------------------------------------------------------------------------------------------------|----------------------------------------------------------------------------------------------------|----------------------------------------------------------------------------------------------------|
| Irząd testowy                                                                                                    |                                                                                                    |                                                                                                    |                                                                                                    |                                                                                                    |
|                                                                                                    |                                                                                                    |                                                                                                    |                                                                                                    |                                                                                                    |
| 22.0                                                                                                    |                                                                                                    |                                                                                                    |                                                                                                    | Data złożenia wniosku                                                                                 |
| nak sprawy w PP*                                                                                                    |                                                                                                    |                                                                                                    |                                                                                                    | 2015-09-05                                                                                            |
| 112.08.124.2015                                                                                                    |                                                                                                    |                                                                                                    |                                                                                                    |                                                                                                    |
| c<br>Vnioskuję o przedłużenie ważnos                                                                                                    | o przedłużenie ważi<br>ści profilu zaufanego ef                                                                                                    | WNIOSEK<br>ności profilu zau<br>PUAP                                                                                                    | fanego ePUAP                                                                                           |                                                                                                    |
| . Informacje dotyczące osoby w                                                                                                    | nioskującej:                                                                                                    |                                                                                                    |                                                                                                    |                                                                                                    |
| 1. Dane osobowe:                                                                                                    | 1                                                                                                    |                                                                                                    |                                                                                                    |                                                                                                    |
| imię                                                                                                    | nazwisko                                                                                                    |                                                                                                    | numer PE                                                                                               | SEL                                                                                                   |
| Adam                                                                                                    | Abacki                                                                                                    |                                                                                                    | 75010112                                                                                               | 345                                                                                                   |
| 2. Dane o koncie ePUAP:                                                                                                    |                                                                                                    |                                                                                                    |                                                                                                    |                                                                                                    |
| dentyfikator użytkownika                                                                                                    |                                                                                                    | adres poczty                                                                                                    | elektronicznej                                                                                         |                                                                                                    |
| margaza                                                                                                    |                                                                                                    | Adam.Aback                                                                                                    | i@wp.pl                                                                                                |                                                                                                    |
| 3. Sposób autoryzacji:                                                                                                    |                                                                                                    |                                                                                                    |                                                                                                    |                                                                                                    |
| e-mail (Adam.Abacki@wp.pl)                                                                                                    |                                                                                                    |                                                                                                    |                                                                                                    |                                                                                                    |
| 4. Oświadczenie osoby wnioskuj                                                                                                    | iącej:                                                                                                    |                                                                                                    |                                                                                                    |                                                                                                    |
| <ol> <li>zapewni poufność danych, któr</li> <li>zapewni poufność danych, któr</li> </ol>                                                                                                    | óre mogłyby być wykor:                                                                                                    | zystan <mark>e do zło</mark> żenia                                                                                                    | podpisu potwie <mark>r</mark> dze                                                                      | onego profilem zaufanym                                                                               |
| <ol> <li>zapewni poufność danych, kt<br/>ePUAP przez osoby trzecie;</li> <li>nie udostępni konta osobom</li> <li>niezwłocznie unieważni profil</li> <li>wyraża zgodę na przetwarzan</li> </ol>                                                                                                    | óre mogłyby być wykor:<br>trzecim;<br>I zaufany ePUAP w przyj<br>nie danych osobowych v                                                                                                    | zystane do złożenia<br>padku utraty kontro<br>w zakresie niezbędny                                                                                                    | podpisu potwierdze<br>li nad kontem ePU/<br>ym do potwierdzen                                          | onego profilem zaufanym<br>AP;<br>ia profilu zaufanego ePUAf                                          |
| <ol> <li>zapewni poufność danych, kt<br/>ePUAP przez osoby trzecie;</li> <li>nie udostępni konta osobom</li> <li>niezwłocznie unieważni profil</li> <li>wyraża zgodę na przetwarzan</li> <li>miejscowość, data **</li> </ol>                                                                                                    | óre mogłyby być wykor:<br>trzecim;<br>I zaufany ePUAP w przyj<br>iie danych osobowych v                                                                                                    | zystane do złożenia<br>padku utraty kontro<br><u>v zakresie niezbędny</u><br>podpis**                                                                                                    | podpisu potwierdz<br>li nad kontem ePU/<br>ym do potwierdzen                                           | onego profilem zaufanym<br>AP;<br>ia profilu zaufanego <mark>ePU</mark> Af                            |
| <ol> <li>zapewni poufność danych, kt<br/>ePUAP przez osoby trzecie;</li> <li>nie udostępni konta osobom</li> <li>niezwłocznie unieważni profil</li> <li>wyraża zgodę na przetwarzan<br/>miejscowość, data **</li> <li>Informacje dotyczące osoby up<br/>otwierdzającego:</li> <li>imię</li> <li>Adam</li> </ol>                                                                                                    | óre mogłyby być wykor:<br>trzecim;<br>I zaufany ePUAP w przyj<br>nie danych osobowych v<br>nie danych osobowych v<br>nie danych osobowych v                                                                                                | zystane do złożenia<br>padku utraty kontro<br>w zakresie niezbędny<br>podpis**<br>rdzania profilu zauf<br>nazwisko<br>Abacki                                                                    | podpisu potwierdz<br>li nad kontem ePU/<br>ym do potwierdzen<br>anego ePUAP w im                       | onego profilem zaufanym<br>AP;<br><u>ia profilu zaufanego ePUA</u><br><mark>ieniu punktu</mark>       |
| <ol> <li>zapewni poufność danych, kt<br/>ePUAP przez osoby trzecie;</li> <li>nie udostępni konta osobom</li> <li>niezwłocznie unieważni profil</li> <li>wyraża zgodę na przetwarzan<br/>miejscowość, data **</li> <li>Informacje dotyczące osoby up<br/>otwierdzającego:</li> <li>imię</li> <li>Adam</li> <li>Informacje dotyczące przedłuże</li> </ol>                                                                                                    | óre mogłyby być wykor:<br>trzecim;<br>I zaufany ePUAP w przyj<br>nie danych osobowych v<br>poważnionej do potwie<br>enia ważności profilu za                                                                                               | zystane do złożenia<br>padku utraty kontro<br>v zakresie niezbędm<br>podpis**<br>rdzania profilu zauf<br>nazwisko<br>Abacki<br>aufanego ePUAP*:                                                 | podpisu potwierdz<br>li nad kontem ePU/<br>ym do potwierdzen<br>anego ePUAP w im                       | onego profilem zaufanym<br>AP;<br>ia profilu zaufanego ePUA<br>ieniu punktu                           |
| <ol> <li>zapewni poufność danych, kti<br/>ePUAP przez osoby trzecie;</li> <li>nie udostępni konta osobom</li> <li>niezwłocznie unieważni profil</li> <li>wyraża zgodę na przetwarzan<br/>miejscowość, data **</li> <li>Informacje dotyczące osoby up<br/>otwierdzającego:</li> <li>imię</li> <li>Adam</li> <li>Informacje dotyczące przedłużenia wo<br/>czas dokonania przedłużenia wo</li> </ol>                                                                                                    | óre mogłyby być wykor:<br>trzecim;<br>I zaufany ePUAP w przyj<br>nie danych osobowych v<br>poważnionej do potwie<br>enia ważności profilu za<br>ażności                                                                                    | zystane do złożenia<br>padku utraty kontro<br>w zakresie niezbędm<br>podpis**<br>rdzania profilu zauf<br>nazwisko<br>Abacki<br>aufanego ePUAP*:                                                 | podpisu potwierdzi<br>ii nad kontem ePU/<br>ym do potwierdzen<br>anego ePUAP w im                      | onego profilem zaufanym<br>AP;<br>ia profilu zaufanego ePUA<br>ieniu punktu                           |
| <ol> <li>zapewni poufność danych, kt<br/>ePUAP przez osoby trzecie;</li> <li>nie udostępni konta osobom</li> <li>niezwłocznie unieważni profil</li> <li>wyraża zgodę na przetwarzan<br/>miejscowość, data **</li> <li>Informacje dotyczące osoby up<br/>otwierdzającego:<br/>imię</li> <li>Adam</li> <li>Informacje dotyczące przedłużenia wo<br/>czas dokonania przedłużenia wo<br/>miejscowość, data</li> </ol>                                                                                         | óre mogłyby być wykor:<br>trzecim;<br>I zaufany ePUAP w przyj<br>nie danych osobowych v<br>poważnionej do potwie<br>enia ważności profilu za<br>ażności podpis osob                                                                        | zystane do złożenia<br>padku utraty kontro<br>w zakresie niezbędny<br>podpis**<br>rdzania profilu zauf<br>nazwisko<br>Abacki<br>aufanego ePUAP*:                                                | podpisu potwierdze<br>li nad kontem ePU/<br>ym do potwierdzen<br>anego ePUAP w im<br>potwierdzania pro | onego profilem zaufanym<br>AP;<br>ia profilu zaufanego ePUAf<br>nieniu punktu<br>filu zaufanego ePUAP |
| <ul> <li>2) zapewni poufność danych, kti<br/>ePUAP przez osoby trzecie;</li> <li>3) nie udostępni konta osobom</li> <li>4) niezwłocznie unieważni profil</li> <li>5) wyraża zgodę na przetwarzan</li> <li>miejscowość, data **</li> <li>4. Informacje dotyczące osoby up</li> <li>otwierdzającego:</li> <li>imię</li> <li>Adam</li> <li>. Informacje dotyczące przedłużenia wo</li> <li>miejscowość, data</li> <li>albo Informacja o nieprzedłużenia</li> </ul>                                           | óre mogłyby być wykor:<br>trzecim;<br>I zaufany ePUAP w przyj<br>nie danych osobowych v<br>poważnionej do potwie<br>enia ważności profilu za<br>zżności podpis osob<br>podpis osob                                                         | zystane do złożenia<br>padku utraty kontro<br>w zakresie niezbędny<br>podpis**<br>rdzania profilu zauf<br>nazwisko<br>Abacki<br>aufanego ePUAP*:<br>y upoważnionej do                           | podpisu potwierdze<br>li nad kontem ePU/<br>ym do potwierdzen<br>anego ePUAP w im<br>potwierdzania pro | onego profilem zaufanym<br>AP;<br>ia profilu zaufanego ePUAf<br>nieniu punktu<br>filu zaufanego ePUAP |
| <ul> <li>2) zapewni poufność danych, kt<br/>ePUAP przez osoby trzecie;</li> <li>3) nie udostępni konta osobom</li> <li>4) niezwłocznie unieważni profil</li> <li>5) wyraża zgodę na przetwarzan</li> <li>miejscowość, data **</li> <li>. Informacje dotyczące osoby up<br/>otwierdzającego:</li> <li>imię</li> <li>Adam</li> <li>. Informacje dotyczące przedłużenia wo<br/>czas dokonania przedłużenia wo<br/>miejscowość, data</li> </ul>                                                               | óre mogłyby być wykor:<br>trzecim;<br>I zaufany ePUAP w przyj<br>nie danych osobowych v<br>poważnionej do potwie<br>enia ważności profilu za<br>zżności podpis osob<br>niu ważności profilu zau                                            | zystane do złożenia<br>padku utraty kontro<br>w zakresie niezbędny<br>podpis**<br>rdzania profilu zauf<br>nazwisko<br>Abacki<br>aufanego ePUAP*:<br>y upoważnionej do                           | podpisu potwierdzi<br>li nad kontem ePU/<br>ym do potwierdzen<br>anego ePUAP w im<br>potwierdzania pro | onego profilem zaufanym<br>AP;<br>ia profilu zaufanego ePUAf<br>nieniu punktu<br>filu zaufanego ePUAP |
| <ul> <li>2) zapewni poufność danych, kt<br/>ePUAP przez osoby trzecie;</li> <li>3) nie udostępni konta osobom</li> <li>4) niezwłocznie unieważni profil</li> <li>5) wyraża zgodę na przetwarzan</li> <li>miejscowość, data **</li> <li>5. Informacje dotyczące osoby up<br/>otwierdzającego:</li> <li>imię</li> <li>Adam</li> <li>. Informacje dotyczące przedłużenia wo<br/>miejscowość, data</li> <li>albo Informacja o nieprzedłużenia ważności</li> <li>przyczyny nieprzedłużenia ważności</li> </ul> | óre mogłyby być wykor:<br>trzecim;<br>I zaufany ePUAP w przyj<br>nie danych osobowych v<br>poważnionej do potwie<br>poważnionej do potwie<br>niu ważności profilu za<br>podpis osob<br>niu ważności profilu zau<br>ności profilu zaufanego | zystane do złożenia<br>padku utraty kontro<br>w zakresie niezbędm<br>podpis**<br>rdzania profilu zauf<br>nazwisko<br>Abacki<br>aufanego ePUAP*:<br>y upoważnionej do<br>ifanego ePUAP:<br>ePUAP | podpisu potwierdze<br>li nad kontem ePU/<br>ym do potwierdzen<br>anego ePUAP w im<br>potwierdzania pro | onego profilem zaufanym<br>AP;<br>ia profilu zaufanego ePUAP<br>nieniu punktu<br>filu zaufanego ePUAP |

\* Wypełnia punkt potwierdzający: \*\* Wypełnia osoba wnioskująca.

## 3. Unieważnianie profilu zaufanego ePUAP

Realizacja zadania "Unieważnianie Profilu Zaufanego" wymaga wykonania następujących podstawowych czynności:

- Stwierdzenia tożsamość osoby zgłaszającej się w Punkcie Potwierdzania, a wnioskującej o unieważnienie posiadania profilu zaufanego ePUAP;
- W przypadku zgodności tożsamości i odręcznym podpisaniu przez tę osobę wniosku w postaci papierowej następuje unieważnienie profilu zaufanego ePUAP.

Szczegółowy opis realizacji tego zadania został przedstawiony za pomocą schematu procesu unieważniania profilu zaufanego, jego uszczegółowieniem jest tabela zawierająca opisy poszczególnych czynności i odwołania do ekranów za pomocą, których dokonuje się unieważnienie profilu zaufanego w systemie ePUAP.

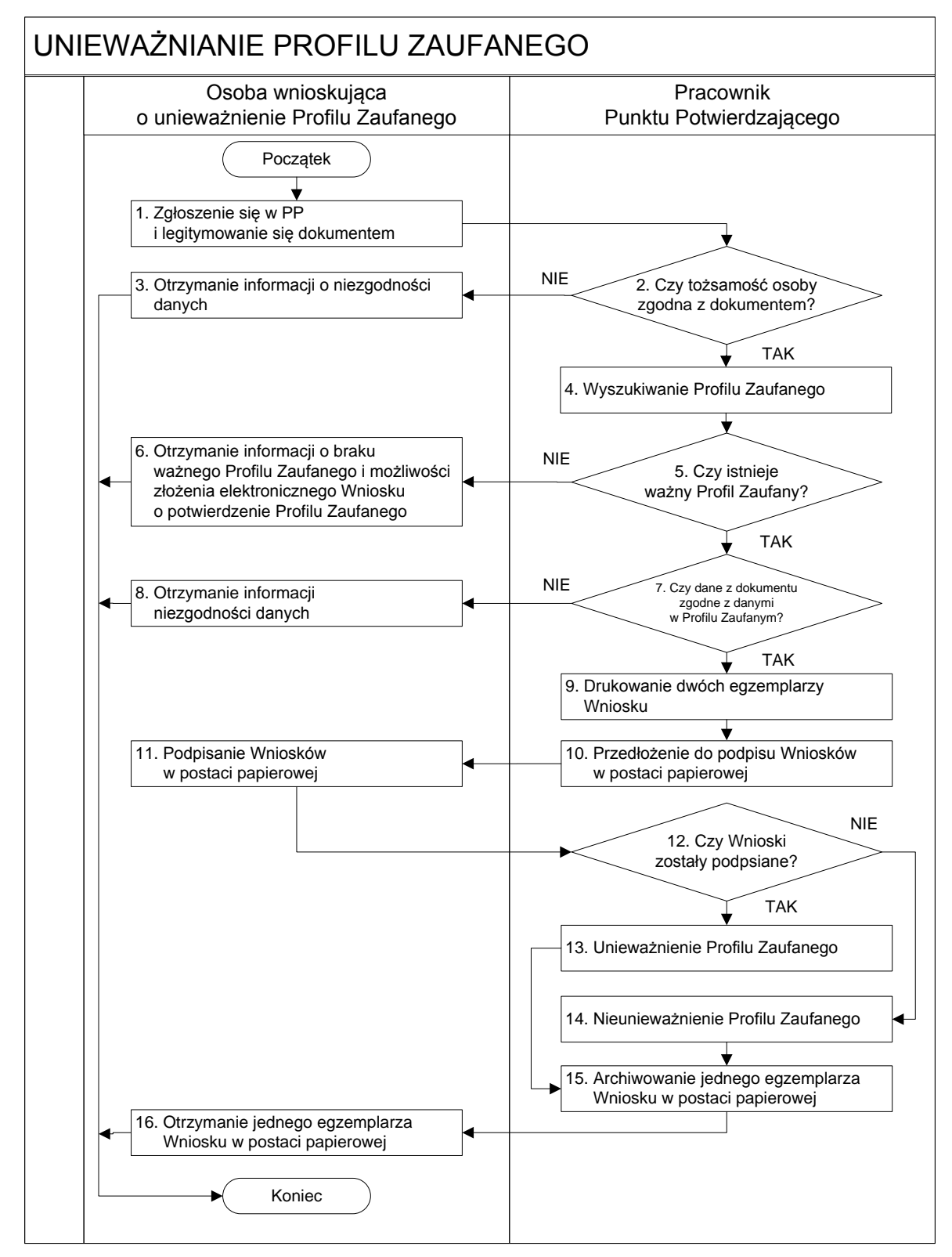

#### 3.1. Schemat procesu unieważniania profilu zaufanego ePUAP

## 3.2. Opis schematu procesu unieważniania profilu zaufanego ePUAP

| Czyr                       | nność                        |                                                              |           |
|----------------------------|------------------------------|--------------------------------------------------------------|-----------|
| Osoba wnioskująca          | Pracownik                    | Opis czynności                                               | Nr ekranu |
| o unieważnienie PZ         | Punktu Potwierdzania         |                                                              |           |
| 1. Zgłoszenie się w PP     |                              | Osoba chcąc unieważnić profil zaufany zgłasza się do         |           |
| i legitymowanie się        |                              | dowolnego PP i legitymuje się Dowodem Osobistym lub          |           |
| dokumentem                 |                              | Paszportem.                                                  |           |
|                            | 2. Czy tożsamość osoby       | Pracowni PP dokonuje sprawdzenia tożsamości osoby na         |           |
|                            | zgodna z dokumentem?         | podstawie okazanego dokumentu Dowodu Osobistego              |           |
|                            |                              | lub Paszportu;                                               |           |
|                            |                              | Sprawdzenie tożsamości polega na:                            |           |
|                            |                              | - identyfikacji osoby z dokumentem tożsamości;               |           |
|                            |                              | Podmiot we własnym zakresie przeszkoli Pracownika PP         |           |
|                            |                              | w zakresie sprawdzania tożsamości.                           |           |
|                            |                              | W przypadku zgodności:                                       |           |
|                            |                              | Przejść do punktu 4.                                         |           |
| 3. Otrzymanie informacji o |                              | W przypadku stwierdzenie niezgodności tożsamości             |           |
| niezgodności danych        |                              | osoby lub posługiwania się złym dokumentem Pracownik         |           |
| KONIEC PROCESU             |                              | PP postępuje zgodnie z procedurą obowiązującą w              |           |
|                            |                              | podmiocie publicznym.                                        |           |
|                            | 4. Wyszukiwanie PZ           | Pracownik PP:                                                | 3.1,      |
|                            |                              | - po wyborze "Listy profili zaufanych użytkowników" –        | 3.2,      |
|                            |                              | Ekran 3.1;                                                   | 3.3,      |
|                            |                              | - wyborze funkcji wyszukiwania – Ekran 3.2;                  | 3.4,      |
|                            |                              | - wyborze sposobu wyszukiwania – Ekran 3.3;                  | 3.5       |
|                            |                              | <ul> <li>wprowadza dane służących do wyszukiwania</li> </ul> |           |
|                            |                              | i naciska przycisk "Wyszukaj" – Ekran 3.4.;                  |           |
|                            |                              | - otrzymuje                                                  |           |
|                            | 5. Czy istnieje ważny profil | leśli został wyszukany Profil Zaufany:                       | 35        |
|                            | zaufany?                     | Presión zostan wyszakany moni zadrany.                       | 5.5       |
|                            |                              |                                                              |           |
| 6. Otrzymanie informacji o |                              | Brak ważnego PZ, który miał być unieważniony. Osoba          |           |
| braku ważnego Profilu      |                              | wnioskująca otrzymuje informację o możliwości złożenia       |           |
| Zautanego                  |                              | wniosku o potwierdzenie PZ.                                  |           |
| i mozliwości złożenia      |                              |                                                              |           |
| elektronicznego Wniosku    |                              |                                                              |           |
| o potwierazenie Profilu    |                              |                                                              |           |
| Zautanego                  |                              |                                                              |           |
| KONIEC PROCESU             |                              |                                                              |           |

| Сгу                        | nność                       |                                                         |           |
|----------------------------|-----------------------------|---------------------------------------------------------|-----------|
| Osoba wnioskująca          | Pracownik                   | Opis czynności                                          | Nr ekranu |
| o unieważnienie PZ         | Punktu Potwierdzania        |                                                         |           |
|                            | 7. Czy dane z dokumentu     | W przypadku zgodności danych:                           | 3.5       |
|                            | zgodne z danymi<br>w PZ?    | Przejść do punktu 9.                                    |           |
| 8. Otrzymanie informacji o |                             | W przypadku stwierdzenie niezgodności tożsamości        | 3.5       |
| niezgodności danych        |                             | osoby lub posługiwania się złym dokumentem Pracownik    |           |
| KONIEC PROCESU             |                             | PP postępuje zgodnie z procedurą obowiązującą w         |           |
|                            |                             | podmiocie publicznym.                                   |           |
|                            | 9. Drukowanie dwóch         | Pracownik PP z drukuje dwa egzemplarze Wniosku          | 3.5,      |
|                            | egzemplarzy Wniosku         | o unieważnienie profilu zaufanego ePUAP z pliku PDF, na | PDF       |
|                            |                             | Wniosku wpisuje:                                        |           |
|                            |                             | <ul> <li>Nazwą punktu potwierdzającego;</li> </ul>      |           |
|                            |                             | <ul> <li>Znak sprawy w PP;</li> </ul>                   |           |
|                            |                             | <ul> <li>Datę złożenia wniosku.</li> </ul>              |           |
|                            | 10. Przedłożenie do podpisu | Pracownik PP przedkłada osobie wnioskujące Wnioski w    | 3.5       |
|                            | Wniosków                    | postaci papierowej do podpisu.                          |           |
|                            | w postaci papierowej        |                                                         |           |
| 11. Podpisanie Wniosków w  |                             | Osoba wnioskująca o unieważnienie ważności profilu      | 3.5       |
| postaci papierowej         |                             | zaufanego ePUAP w części A dwóch Wniosków wpisuje:      |           |
|                            |                             | 1. Dane osobowe;                                        |           |
|                            |                             | 2. Dane o koncie ePUAP;                                 |           |
|                            |                             | 3. Oświadczenie osoby wnioskującej – w tym              |           |
|                            |                             | miejscowość, datę i podpisuje się.                      |           |
|                            |                             | Osoba wnioskująca o unieważnienie ważności profilu      |           |
|                            |                             | zaufanego ePUAP może w tym momencie się rozmyślić i     |           |
|                            |                             | nie wypełnić Wniosków.                                  |           |
|                            | 12. Czy Wnioski zostały     | Jeśli osoba wnioskująca nie podpisała wniosków w        | 3.5       |
|                            | podpisane?                  | postaci papierowej lub Pracownik PP stwierdził brak     |           |
|                            |                             | autentyczności podpisu to:                              |           |
|                            |                             | Przejść do punktu 14.                                   |           |

| Czyr                   | nność                         |                                                           |           |
|------------------------|-------------------------------|-----------------------------------------------------------|-----------|
| Osoba wnioskująca      | Pracownik                     | Opis czynności                                            | Nr ekranu |
| o unieważnienie PZ     | Punktu Potwierdzania          |                                                           |           |
|                        | 13. Unieważnienie PZ          | Pracownik PP:                                             | 3.6,      |
|                        |                               | w części B dwóch Wniosków wpisuje:                        | 3.7,      |
|                        |                               | – Swoje imię i nazwisko;                                  | 3.8       |
|                        |                               | a w części C dwóch Wniosków wpisuje:                      |           |
|                        |                               | <ul> <li>czas unieważnienie profilu zaufanego;</li> </ul> |           |
|                        |                               | – miejscowość i datę;                                     |           |
|                        |                               | – podpisuje się;                                          |           |
|                        |                               | • unieważniając profil zaufany w systemie ePUAP           |           |
|                        |                               | (Ekran 3.7) wypełnia pole "Powód unieważnienia"           |           |
|                        |                               | oraz wypełnia pole "Znak sprawy" o znak nadany na         |           |
|                        |                               | Wniosku o postaci papierowej.                             |           |
|                        |                               | Przejść do punktu 15.                                     |           |
|                        | 14. Nie unieważnienie profilu | Pracownik PP z braku złożenia wniosku o postaci           | 3.5       |
|                        | zaufanego ePUAP               | papierowej przez osobę wnioskującą o unieważnienie        |           |
|                        |                               | profilu zaufanego ePUAP nie podejmuje dalszych            |           |
|                        |                               | czynności.                                                |           |
|                        |                               |                                                           |           |
|                        |                               | KONIEC PROCESU                                            |           |
|                        | 15. Archiwowanie jednego      | Pracownik PP archiwizuje jeden Wniosek w postaci          |           |
|                        | egzemplarza Wniosku w         | papierowej zgodnie z zasadami obowiązującymi              |           |
|                        | postaci papierowej            | w podmiocie publicznym.                                   |           |
| 16. Otrzymanie jednego |                               | Pracownik PP przekazuje jeden Wniosek w postaci           |           |
| egzemplarza Wniosku w  |                               | papierowej osobie wnioskującej o unieważnienie profilu    |           |
| postaci papierowej     |                               | zaufanego ePUAP.                                          |           |
| KONIEC PROCESU         |                               |                                                           |           |

#### 3.3. Proces unieważniania profilu zaufanego przedstawiony za pomocą ekranów

Osoba wnioskująca o unieważnienie profilu zaufanego ePUAP zgłasza się w Punkcie Potwierdzania i legitymuje się Dowodem Osobistym lub Paszportem. W tym przypadku osoba wnioskująca nie składa elektronicznego Wniosku.

Pracownik Punktu Potwierdzania sprawdza tożsamość osoby wnioskującej:

- w przypadku stwierdzenia niezgodności w zakresie identyfikacji osoby z dokumentem, autentyczności dokumentu, autentyczności podpisu odmawia potwierdzenia Profilu Zaufanego, przekazuje informację o niezgodności osobie wnioskującej, postępuje zgodnie z procedurami obowiązującymi w danym podmiocie publicznym dotyczącymi postępowania z osobami legitymującymi się niewłaściwym dokumentem i kończy proces potwierdzania;
- w przeciwnym przypadku na podstawie danych z Dowodu Osobistego lub Paszportu wyszukuje ważny profil zaufany ePUAP, do tego służą ekrany od 3.1 do 3.5.

Poniżej zostały przedstawione podstawowe ekrany umożliwiające unieważnienie profilu zaufanego ePUAP.

| TREFA KLIENTA STREFA URZĘDNIKA                                                                                                    |                                                                                                    | WYSOKI KONTRAST                                                                                                    | Zadaj pytanie/Zgł                                                                                                    | łoś uwagę Dostępnoś                                                                                                    | ć English                                                                      |
|----------------------------------------------------------------------------------------------------|----------------------------------------------------------------------------------------------------|----------------------------------------------------------------------------------------------------|----------------------------------------------------------------------------------------------------|----------------------------------------------------------------------------------------------------|--------------------------------------------------------------------------------|
| EPUAP 2 Szukaj w c                                                                                                    | ałym portalu                                                                                                    | ۹ 🗠                                                                                                    | Elektroniczna<br>Skrzynka<br>Podawcza                                                                                | Bartek<br>Babacki<br>PodmiotPotwierc                                                                                                    | lzajacy                                                                        |
|                                                                                                    |                                                                                                    | Usługi i ustawienia                                                                                                    |                                                                                                    | 🛠 Zarządzanie kontem                                                                                                    |                                                                                |
| KATALOG SPRAW                                                                                                    | AKTUALNOSCI                                                                                                    | PC<br>Budowanie usług                                                                                                    |                                                                                                    | Moje Profile Zaufane                                                                                                    |                                                                                |
| atwiai aprovovurz                                                                                                    | odowo przez                                                                                                    | Płatności                                                                                                    |                                                                                                    | Używaj ePUAP jako in                                                                                                    | iny użytkownik                                                                 |
| atwiaj sprawy urz                                                                                                    | ędowe przez i                                                                                                    | Wnioski PZ                                                                                                    |                                                                                                    | I                                                                                                    | <del>b instytusji</del>                                                        |
|                                                                                                    |                                                                                                    |                                                                                                    |                                                                                                    | Administrowanie                                                                                                    |                                                                                |
| ZAŁÓŻ KONTO                                                                                                    | 2 POTWIEF                                                                                                    | RDŹ PROFIL ZAUFANY                                                                                                    | 3                                                                                                    | Rejestr Zdarzeń                                                                                                    |                                                                                |
| ypełnij krótki formularz rejestracyjny i załóż ko<br>UAP. Potrzebne są do tego <b>dane kontaktow</b><br>az identyfikacyjne. Używaj konta ePUAP jak          | nto Zaloguj się na konto<br>re potwierdzenie Profilu<br>o najbliższego urzędu                                                                          | ePUAP i złóż wniosek o<br>i Zaufanego. Udaj się do<br>z dowodem osobistym lub                                                                                                   | Już pona<br>Możesz<br>korespo                                                                                        | G→ Wyloguj się                                                                                                    |                                                                                |
| yuki elektronicznej do odbierania koresponde<br>iędowej. Wnosząc podanie lub wniosek do<br>rędu wskaż adres skrytki ePUAP jako<br>ktroniczny adres zwrotny. | ricji paszportem. Proini -<br>na 3 lata. Ješli posia<br>(certyfikat kwalifikow:<br>Profil Zaufany samod<br>domu. Używaj Profilu<br>wnoszenia podań i w | zaulany trzeba przedużyć raz<br>adasz podpis elektroniczny<br>any) możesz potwierdzić Śwój<br>dzielnie bez wychodzenia z<br>zaufanego do elektronicznego<br>niosków do urzędów. | odbior se<br>Poświadc<br>z elektroni<br>konkretne,<br>pismo ogó<br>Każdy urz;<br>Elektroni<br>Zaufany sł<br>systemów | pomietalne origitation, które jest<br>izcznym 'awizo', Jeżeli dany urz<br>j usługi to zawsze możesz wys<br>jine z załącznikiem (np. skan i<br>ąd jest zobowiązany do posia<br>cznej Skrzynki Podawczej,<br>iuży również do logowania do<br>elektronicznej administracji. | równoważne<br>żąd nie ma<br>słać tzw.<br>opłaty).<br>dania<br>Profil<br>innych |
| Zarejestruj się 🔹                                                                                                    | Znajdź punkt potw                                                                                                    | vierdzający 🕨                                                                                                    | Zoba                                                                                                    | acz katalog spraw 🔹                                                                                                    |                                                                                |

Ekran 3.1. Wybór modułu umożliwiającego zarządzanie profilami zaufanymi

Na "Stronie głównej" ePUAP po rozwinięciu dostępnych funkcjonalności zalogowanej osoby należy wybrać zakładkę "Administrowanie", a następnie należy wybrać:

1.) " Wnioski PZ".

Ekran 3.2. Wybór funkcji wyszukiwania

| STREFA KLIENTA STREFA U                        | RZĘDNIKA                                | WYSOKI KONTRA    | .ST Zadaj pytanie                     | /Zgłoś uwagę              | Dostępność                                  | English |
|------------------------------------------------|-----------------------------------------|------------------|---------------------------------------|---------------------------|---------------------------------------------|---------|
|                                                | zukaj w całym portalu                   | Q                | Elektroniczna<br>Skrzynka<br>Podawcza | Bartel<br>Babao<br>Podmie | <b>k</b><br>i <b>ki</b><br>ptPotwierdzający | •       |
| KATALOG SPRAW                                  | AKTUALNOŚCI                             | РОМОС            |                                       |                           |                                             |         |
| Lista wniosków<br>użytkowników (ZW)            | Profile zaufane dla użytkowniko         | ów               |                                       |                           |                                             |         |
| Lista profili zaufanych<br>użytkowników (ZPU)  | Wyszukiwanie                            |                  |                                       |                           |                                             |         |
| Zarządzanie adresem punktu<br>potwierdzającego | Identyfikator użytkownika Imię          | Nazwisko PESEL   | Status profilu Data                   | utworzenia                | Data wygaśnięcia                            | Akcje   |
|                                                | 0 profili, wyświetlam 0 profili, od 0 d | o 0. Strona 0/0. |                                       |                           |                                             |         |

Należy przejść do funkcji wyszukiwania profili zaufanych ePUAP:

1. Wybrać przycisk "Wyszukiwanie"

Ekran 3.3. Wybór sposobu wprowadzania danych służących do wyszukania

Pracownik Punktu Potwierdzania dokonuje wyboru sposobu wprowadzania danych służących do wyszukania profilu zaufanego oraz określa stan profilu, w przypadku unieważniania profilu zaufanego ePUAP stan profilu jest "Ważny".

| Lista wniosków<br>użytkowników (ZW)            | Profile zaufane dla użytko     | owników                       |                 |                  |   |
|------------------------------------------------|--------------------------------|-------------------------------|-----------------|------------------|---|
| Lista profili zaufanych<br>użytkowników (ZPU)  | Szukaj po                      | identyfikatorze użytkownika   | ~               |                  | 1 |
| Zarządzanie adresem punktu<br>potwierdzającego |                                |                               |                 |                  |   |
|                                                | ldentyfikator użytkownika      | AdamLogin                     |                 |                  |   |
|                                                | Imię                           |                               |                 |                  |   |
|                                                | Nazwisko                       |                               |                 |                  |   |
|                                                | Numer PESEL                    |                               |                 |                  |   |
|                                                | Stan profilu                   | Ważny                         | ×               |                  | 2 |
|                                                | Data utworzenia                |                               |                 |                  |   |
|                                                | Identyfikator PZ               |                               |                 |                  |   |
|                                                | Znak sprawy                    |                               |                 |                  |   |
|                                                | Wyszukaj                       |                               |                 |                  |   |
|                                                | ldentyfikator użytkownika Imię | Nazwisko PESEL Status profilu | Data utworzenia | Data wygaśnięcia |   |
|                                                | K K X X X                      | N                             |                 |                  |   |

Należy:

 Wybrać zestaw wprowadzanych danych służących do wyszukania, można wyszukiwać po: "identyfikatorze użytkownika" lub "imieniu, nazwisku i numeru PESEL" lub "identyfikatorze profilu zaufanego" lub "znaku sprawy wniosku";

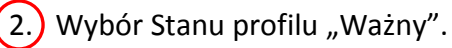

#### Ekran 3.4. Wprowadzanie danych do wyszukania profilu zaufanego

Po wyborze zestawu wprowadzanych danych służących do wyszukania, należy wprowadzić te dane, np. identyfikator użytkownika.

| Lista wniosków<br>użytkowników (ZW)            | Profile zaufane dla użytko                     | owników                       |                 |                  |        |
|------------------------------------------------|------------------------------------------------|-------------------------------|-----------------|------------------|--------|
| Lista profili zaufanych<br>użytkowników (ZPU)  | Szukaj po                                      | identyfikatorze użytkownika   |                 |                  |        |
| Zarządzanie adresem punktu<br>potwierdzającego |                                                |                               |                 |                  | $\sim$ |
|                                                | ldentyfikator użytkownika                      | AdamLogin                     |                 |                  | -(1)   |
|                                                | Imię                                           |                               |                 |                  |        |
|                                                | Nazwisko                                       |                               |                 |                  |        |
|                                                | Numer PESEL                                    |                               |                 |                  |        |
|                                                | Stan profilu                                   | Ważny                         |                 |                  |        |
|                                                | Data utworzenia                                |                               |                 |                  |        |
|                                                | Identyfikator PZ                               |                               |                 |                  |        |
|                                                | Znak sprawy                                    |                               |                 |                  |        |
| [                                              | Wyszukaj                                       |                               |                 |                  | - 2    |
|                                                | ldentyfikator użytkownika Imię                 | Nazwisko PESEL Status profilu | Data utworzenia | Data wygaśnięcia |        |
|                                                | K K S > > > O profili, wyświetlam 0 profili, d | 20<br>0 do 0. Strona 0/0.     |                 |                  |        |

Należy:

- 1.) Wprowadzić identyfikator użytkownika (login), np. "AdamLogin";
- 2.) Wybrać przycisk "Wyszukaj".

| KATALOG SPRAW                                                | AKTUALN                   | IOŚCI  |          | POMOC       |                |                        |                        |                   |
|--------------------------------------------------------------|---------------------------|--------|----------|-------------|----------------|------------------------|------------------------|-------------------|
| ista wniosków<br>żytkowników (ZW)                            | Profile zaufane dla       | użytko | owników  |             |                |                        |                        |                   |
| <u>.ista profili zaufanych</u><br>użytkowników (ZPU <u>)</u> | Wyszukiwanie              |        |          |             |                |                        |                        |                   |
| Zarządzanie adresem punktu                                   | ldentyfikator użytkownika | lmię   | Nazwisko | PESEL       | Status profilu | Data utworzenia        | Data wygaśnięcia       | Akcje             |
| potwierdzającego                                             | AdamLogin                 | Adam   | Abacki   | 75010112345 | Ważny          | 2015-09-03<br>08:57:04 | 2018-09-03<br>08:57:04 | Szczegóły profilu |

#### Ekran 3.5. Wyszukany profil zaufany użytkownika i jego wybranie

Należy:

1.) Wybrać profil zaufany przyciskiem "Szczegóły profilu".

#### Ekran 3.6. Szczegóły profilu zaufanego użytkownika

| KATALOG SPRAW                                  | AKTUALNOŚCI                | POMOC                   |                     |         |
|------------------------------------------------|----------------------------|-------------------------|---------------------|---------|
| Lista wniosków<br>użytkowników (ZW)            | Szczegóły profilu zaufaneg | o użytkownika Ad        | lam Abacki          |         |
| Lista profili zaufanych<br>użytkowników (ZPU)  | Dane profilu zaufanego     | Status                  | Ważny               |         |
| Zarządzanie adresem punktu<br>potwierdzającego |                            | Data utworzenia         | 2015-09-03 08:57:04 |         |
|                                                |                            | Data<br>unieważnienia   |                     |         |
|                                                |                            | Data<br>wygaśnięcia     | 2018-09-03 08:57:04 |         |
|                                                |                            | Wniosek                 |                     |         |
|                                                |                            | Znak sprawy             | XYZ.68.124.2015     |         |
|                                                |                            | Nazwa Pkt. Potw.        | Urząd testowy       |         |
|                                                |                            | Zweryfikuj              | Unieważnij          | <br>——( |
|                                                |                            | Metoda<br>autoryzacji   | SMS                 |         |
|                                                |                            | Parametr<br>autoryzacji | 606707808           |         |
|                                                | Powrót                     |                         |                     |         |
|                                                |                            |                         |                     |         |
| Należy:                                        |                            |                         |                     |         |

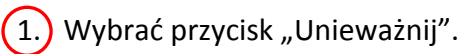

Ekran 3.7. Powód unieważnienia profilu zaufanego i znak sprawy

Po wprowadzeniu powodu unieważnienia profilu zaufanego i znaku sprawy należy potwierdzić chęć unieważnienia.

| Unieważnienie profilu zaufanego je<br>ePUAP. | est nieodwracalne. Od momentu unieważnienia zaufanego profilu nie można z niego korzystać w portału |
|----------------------------------------------|----------------------------------------------------------------------------------------------------|
| Powód unieważnienia                          | Rezygnacja z profilu zaufanego ePUAP                                                                |
| Znak sprawy                                  | XYZ.68.125.2015                                                                                     |
|                                              |                                                                                                    |

Należy:

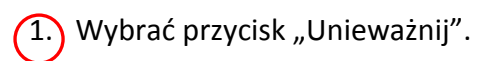

| ♠                     | KATALOG SPRAW                   | AKTUALNOŚCI                | POMOC                                                                                   |                                                                                                    |                                                                                                |
|-----------------------|---------------------------------|----------------------------|-----------------------------------------------------------------------------------------|----------------------------------------------------------------------------------------------------|------------------------------------------------------------------------------------------------|
| Lista wni<br>użytkowi | iosków<br>ników (ZW)            | Szczegóły profilu zaufano  | ego użytkownika Ad                                                                      | am Abacki                                                                                          |                                                                                                |
| Lista pro<br>użytkowi | fili zaufanych<br>ników (ZPU)   | Dane profilu zaufanego     | Status                                                                                  | Unieważniony                                                                                       |                                                                                                |
| Zarządza<br>potwierd  | anie adresem punktu<br>zającego |                            | Data utworzenia                                                                         | 2015-09-03 08:57:04                                                                                |                                                                                                |
|                       |                                 |                            | Data<br>unieważnienia                                                                   | 2015-09-03 15:12:38                                                                                |                                                                                                |
|                       |                                 |                            | Data<br>wygaśnięcia                                                                     | 2018-09-03 08:57:04                                                                                |                                                                                                |
|                       |                                 |                            | Wniosek                                                                                 |                                                                                                    |                                                                                                |
|                       |                                 |                            | Znak sprawy                                                                             | XYZ.68.124.2015                                                                                    |                                                                                                |
|                       |                                 |                            | Nazwa Pkt. Potw.                                                                        | Urząd testowy                                                                                      |                                                                                                |
|                       |                                 |                            | Metoda<br>autoryzacji                                                                   | SMS                                                                                                |                                                                                                |
|                       |                                 |                            | Parametr<br>autoryzacji                                                                 | 606707808                                                                                          |                                                                                                |
|                       |                                 | Szczegóły<br>unieważnienia | Profil unieważniony<br>bbabacki działającą v<br>Powód unieważnier<br>Znak sprawy: XYZ 6 | przez osobę uprawnioną<br>v ramach podmiotu o iden<br>nia: Rezygnacja z profilu zar<br>58.125.2015 | posługująca sie kontem o identyfikatorze<br>tyfikatorze PodmiotPotwierdzający<br>ufanego ePUAP |
|                       |                                 | Powrót                     |                                                                                         |                                                                                                    |                                                                                                |

#### Ekran 3.8. Szczegóły profilu zaufanego użytkownika po unieważnieniu

Pracownik Punktu Potwierdzania po wypełnieniu Wniosku w postaci papierowej o unieważnienie profilu zaufanego archiwizuje jeden Wniosek zgodnie z zasadami obowiązującymi w podmiocie publicznym i przekazuje drugi Wniosek osobie wnioskującej o unieważnienie profilu zaufanego ePUAP, na tym kończy się proces unieważnienia profilu zaufanego ePUAP.

Następnie może przejść do obsługi następnej osoby przez wybranie przycisku "Powrót".

## 3.5. Postać papierowa Wniosku o unieważnienie profilu zaufanego ePUAP

| zwa punktu potwierdzającego                                                                                                    |                                                                                                    |                                                                                                    |                                                                                                    |
|----------------------------------------------------------------------------------------------------|----------------------------------------------------------------------------------------------------|----------------------------------------------------------------------------------------------------|----------------------------------------------------------------------------------------------------|
| ypełnia system na podstawie identyfikatora podmiotu>                                                                                                    |                                                                                                    |                                                                                                    |                                                                                                    |
|                                                                                                    |                                                                                                    |                                                                                                    |                                                                                                    |
|                                                                                                    |                                                                                                    |                                                                                                    | Data złożenia wniosku                                                                                                    |
| ik sprawy w PP *                                                                                                    |                                                                                                    |                                                                                                    | <wypefnia system=""></wypefnia>                                                                                                    |
| iligatoryjnie wypełnia w systemie pracownik punktu potw                                                                                                    | vierdzającego według zasad                                                                                                    | l instrukcji kan celaryjnej PP>                                                                                                    |                                                                                                    |
|                                                                                                    | W                                                                                                    | NIOSEK                                                                                                    |                                                                                                    |
| ou                                                                                                    | nieważnienie pr                                                                                                    | rofilu zaufanego el                                                                                                    | PUAP                                                                                                    |
| Informacje dotyczące osoby wnioskują                                                                                                    | icej:                                                                                                    |                                                                                                    |                                                                                                    |
| 1. Dane osobowe:                                                                                                    |                                                                                                    |                                                                                                    |                                                                                                    |
| imię                                                                                                    | nazwisko                                                                                                    |                                                                                                    | numer PESEL                                                                                                    |
| <wypełnia na="" podstawie="" profilu="" system="" td="" użytkownika<=""><td><wypełnia na="" pod<="" system="" td=""><td>dstawie profilu użytkownika</td><td><wypełnia na="" podstawie="" profilu="" system="" td="" użytkownika<=""></wypełnia></td></wypełnia></td></wypełnia>                                                                                                    | <wypełnia na="" pod<="" system="" td=""><td>dstawie profilu użytkownika</td><td><wypełnia na="" podstawie="" profilu="" system="" td="" użytkownika<=""></wypełnia></td></wypełnia> | dstawie profilu użytkownika                                                                                                    | <wypełnia na="" podstawie="" profilu="" system="" td="" użytkownika<=""></wypełnia>                                                                     |
| skład ojącego wniosek>                                                                                                    | składającego wniosek>                                                                                                    |                                                                                                    | składającego wniosek>                                                                                                    |
| 2. Dane o koncie ePUAP:                                                                                                    |                                                                                                    |                                                                                                    | 2                                                                                                    |
| ide ntyfi kator u zytkownika                                                                                                    |                                                                                                    | adres poczty elektroniczne                                                                                                    | 9                                                                                                    |
| cumpelnia system na podstawie profilu utytkownika skie                                                                                                    | adającego wniosek>                                                                                                    | <wypełnia na="" pods<="" system="" td=""><td>tawie profilu użytkownika składającego wniosek&gt;</td></wypełnia>                                                                                                    | tawie profilu użytkownika składającego wniosek>                                                                                                    |
| <ul> <li>3. Oświadczenie osoby wnioskującej:</li> <li>Wnioskodawca oświadcza, że:         <ol> <li>dane zawarte we wniosku się wyraża zgodę na przetwarz</li> </ol> </li> </ul>                                                                                                    | są prawdziwe i aktu<br>anie danych osobo                                                                                                    | ialne;<br>wych w zakresie niezb                                                                                                    | ednym do unieważnienia profilu                                                                                                    |
| <ul> <li>3. Oświadczenie osoby wnioskującej:</li> <li>Wnioskodawca oświadcza, że:         <ol> <li>dane zawarte we wniosku si</li> <li>wyraża zgodę na przetwarz<br/>zaufanego ePUAP.</li> </ol> </li> </ul>                                                                                                    | są prawdziwe i aktu<br>anie danych osobo                                                                                                    | ialne;<br>wych w zakresie niezb                                                                                                    | nędnym do unieważnienia profilu                                                                                                    |
| <ul> <li>3. Oświadczenie osoby wnioskującej:</li> <li>Wnioskodawca oświadcza, że:         <ol> <li>dane zawarte we wniosku si<br/>2) wyraża zgodę na przetwarz<br/>zaufanego ePUAP.</li> </ol> </li> </ul>                                                                                                    | są prawdziwe i aktu<br>anie danych osobo                                                                                                    | ialne;<br>wych w zakresie niezb<br><i>podpis**</i>                                                                                                    | oędnym do unieważnienia profilu                                                                                                    |
| 3. Oświadczenie osoby wnioskującej:<br>Wnioskodawca oświadcza, że:<br>1) dane zawarte we wniosku<br>2) wyraża zgodę na przetwarz<br>zaufanego ePUAP.<br>miejscowość, data**                                                                                                    | są prawdziwe i aktu<br>anie danych osobo<br>w>                                                                                                    | ialne;<br>wych w zakresie niezb<br><i>podpis**</i><br><wypełnia odręcznie="" skład<="" td=""><td>oędnym do unieważnienia profilu<br/>lający wniosek po wydrukowaniu&gt;</td></wypełnia>                                       | oędnym do unieważnienia profilu<br>lający wniosek po wydrukowaniu>                                                                                      |
| 3. Oświadczenie osoby wnioskującej:     Wnioskodawca oświadcza, że:     1) dane zawarte we wniosku sz<br>2) wyraża zgodę na przetwarz<br>zaufanego ePUAP.     miejscowość, data**                                                                                                    | są prawdziwe i aktu<br>anie danych osobor<br>ww                                                                                                    | alne;<br>wych w zakresie niezb<br><i>podpis**</i><br><wypełnia odręcznie="" skład<="" td=""><td>vędnym do unieważnienia profilu<br/>lający wniose<i>k po wydrukowaniu</i>&gt;</td></wypełnia>                                 | vędnym do unieważnienia profilu<br>lający wniose <i>k po wydrukowaniu</i> >                                                                             |
| <ul> <li>3. Oświadczenie osoby wnioskującej:</li> <li>Wnioskodawca oświadcza, że:         <ol> <li>dane zawarte we wniosku si<br/>2) wyraża zgodę na przetwarz<br/>zaufanego ePUAP.</li> </ol> </li> <li>miejscowość, data**         <ul> <li>wypełnia odręcznie składający wniosek po wydrukował</li> </ul> </li> <li>Informacje dotyczące osoby upoważni<br/>twierdzającego:</li> </ul>                                                                                                    | są prawdziwe i aktu<br>zanie danych osobor<br>nu><br>onej do potwierdza                                                                                                    | ialne;<br>wych w zakresie niezb<br><i>podpis**</i><br><wypełnia odręcznie="" skład<br="">ania profilu zaufanego</wypełnia>                                                                                                    | oędnym do unieważnienia profilu<br>lający wniosek po wydrukowaniu><br>o ePUAP w imieniu punktu                                                          |
| <ul> <li>3. Oświadczenie osoby wnioskującej:</li> <li>Wnioskodawca oświadcza, że:         <ol> <li>dane zawarte we wniosku si<br/>2) wyraża zgodę na przetwarz<br/>zaufanego ePUAP.</li> </ol> </li> <li>miejscowość, data**         <ul> <li>wypełnia odręcznie składający wniosek po wydrukował</li> </ul> </li> <li>Informacje dotyczące osoby upoważnii<br/>twierdzającego:         <ul> <li>imię</li> </ul> </li> </ul>                                                                                                    | są prawdziwe i aktu<br>anie danych osobor<br>niu><br>onej do potwierdza                                                                                                    | alne;<br>wych w zakresie niezb<br><i>podpis**</i><br><wypełnia odręcznie="" skład<br="">ania profilu zaufanego<br/>nazwisko</wypełnia>                                                                                        | vędnym do unieważnienia profilu<br>lający wniosek po wydrukowaniu><br>o ePUAP w imieniu punktu                                                          |
| <ul> <li>3. Oświadczenie osoby wnioskującej:</li> <li>Wnioskodawca oświadcza, że:         <ol> <li>dane zawarte we wniosku;</li> <li>wyraża zgodę na przetwarz<br/>zaufanego ePUAP.</li> </ol> </li> <li>miejscowość, data**         <ul> <li>wypełnia odręcznie składający wniosek po wydrukowar</li> </ul> </li> <li>Informacje dotyczące osoby upoważnie<br/>twierdzającego:         <ul> <li>imię</li> <li>wypełnia system na podstawie profilu użytkownika wys<br/>potwierdzającejo:</li> </ul> </li> </ul>                                                                                                    | są prawdziwe i aktu<br>anie danych osobo<br>niu><br>onej do potwierdza<br>itępującego w roli osoby                                                                                  | ialne;<br>wych w zakresie niezb<br>podpis**<br><wypełnia odręcznie="" skład<br="">ania profilu zaufanego<br/>nazwisko<br/><wypełnia na="" pods<br="" system="">potwierdzającej&gt;</wypełnia></wypełnia>                      | oędnym do unieważnienia profilu<br>lający wniasek po wydrukowaniu><br>o ePUAP w imieniu punktu<br>tawie profilu użytkownika występującego w roli osoby  |
| 3. Oświadczenie osoby wnioskującej:<br>Wnioskodawca oświadcza, że:<br>1) dane zawarte we wniosku;<br>2) wyraża zgodę na przetwarz<br>zaufanego ePUAP.<br>miejscowość, data**<br><wypełnia odręcznie="" po="" składający="" wniasek="" wydrukowar<br="">Informacje dotyczące osoby upoważni<br/>twierdzającego:<br/>imię<br/><wypełnia na="" podstawie="" profilu="" system="" użytkownika="" wys<br="">potwierdzającej&gt;</wypełnia></wypełnia>                                                                                                    | są prawdziwe i aktu<br>zanie danych osobo<br>niu><br>onej do potwierdza<br>stępującego w roli osoby<br>rofilu zaufanego e P                                                         | alne;<br>wych w zakresie niezb<br>podpis**<br><wypełnia odręcznie="" skład<br="">ania profilu zaufanego<br/>nazwisko<br/><wypełnia na="" pods<br="" system="">potwierdzającej&gt;<br/>PUAP*:</wypełnia></wypełnia>            | vędnym do unieważnienia profilu<br>lający wniose k po wydrukowaniu»<br>o ePUAP w imieniu punktu<br>tawie profilu użytkownika występującego w roli osoby |
| Softwiadczenie osoby wnioskującej:     Wnioskodawca oświadcza, że: <ol> <li>dane zawarte we wniosku;</li> <li>wyraża zgodę na przetwarz<br/>zaufanego ePUAP.</li> </ol> <li>miejscowość, data**         <ul> <li>wypełnia odręcznie składający wniosek po wydrukował</li> <li>Informacje dotyczące osoby upoważnie<br/>twierdzającego:</li></ul></li>                                                                                                    | są prawdziwe i aktu<br>zanie danych osobo<br>niu><br>onej do potwierdza<br>niupiącego w roli osoby<br>rofilu zaufanego eP                                                           | ialne;<br>wych w zakresie niezb<br>podpis**<br><wypełnia odręcznie="" skład<br="">ania profilu zaufanego<br/>nazwisko<br/><wypełnia na="" pods<br="" system="">potwierdzającej&gt;<br/>PUAP*:</wypełnia></wypełnia>           | oędnym do unieważnienia profilu<br>lający wniosek po wydrukowaniu><br>o ePUAP w imieniu punktu<br>stawie profilu użytkownika występującego w roli osoby |
| <ul> <li>3. Oświadczenie osoby wnioskującej:</li> <li>Wnioskodawca oświadcza, że:         <ol> <li>dane zawarte we wniosku;</li> <li>wyraża zgodę na przetwarz<br/>zaufanego ePUAP.</li> </ol> </li> <li>miejscowość, data**         <ul> <li>wypełnia odręcznie składający wniosek po wydrukował</li> </ul> </li> <li>Informacje dotyczące osoby upoważnie<br/>twierdzającego:         <ul> <li>imię</li> <li>wypełnia system na podstawie profilu użytkownika wys<br/>potwierdzającej&gt;</li> </ul> </li> <li>Informacje dotyczące unieważnienia podstawie profilu użytkownika wys<br/>potwierdzającej&gt;</li> </ul>                                                                                                    | są prawdziwe i aktu<br>zanie danych osobo<br>niu><br>onej do potwierdza<br>stępującego w roli osoby<br>rofilu zaufanego e P                                                         | alne;<br>wych w zakresie niezb<br>podpis**<br><wypełnia odręcznie="" skład<br="">ania profilu zaufanego<br/>nazwisko<br/><wypełnia na="" pods<br="" system="">potwierdzającej&gt;<br/>PUAP<sup>*</sup>:</wypełnia></wypełnia> | vędnym do unieważnienia profilu<br>lający wniase k po wydrukowaniu»<br>o ePUAP w imieniu punktu<br>tawie profilu użytkownika występującego w roli osoby |
| <ul> <li>3. Oświadczenie osoby wnioskującej:</li> <li>Wnioskodawca oświadcza, że:         <ol> <li>dane zawarte we wniosku;</li> <li>wyraża zgodę na przetwarz<br/>zaufanego ePUAP.</li> </ol> </li> <li>miejscowość, data**         <ul> <li>wypełnia odręcznie składający wniosek po wydrukował</li> </ul> </li> <li>Informacje dotyczące osoby upoważnie<br/>twierdzającego:         <ul> <li>imię</li> <li>wypełnia system na podstawie profilu użytkownika wys<br/>potwierdzającej&gt;</li> </ul> </li> <li>Informacje dotyczące unieważnienia po<br/>cras uniewaźnienia profilu zaufanego ePUAP         <ul> <li>wypełnia odręcznie osoba unieważ niająca ważność<br/>na podstawie danych z systemu&gt;             miejscowość, data</li> </ul></li></ul> | są prawdziwe i aktu<br>zanie danych osobo<br>niu><br>onej do potwierdza<br>stępującego w roli osoby<br>rofilu zaufanego e P                                                         | alne;<br>wych w zakresie niezb<br>podpis**<br><wypełnia odręcznie="" skład<br="">ania profilu zaufanego<br/>nazwisko<br/><wypełnia na="" pods<br="" system="">patwierdzającej&gt;<br/>PUAP*:</wypełnia></wypełnia>            | vędnym do unieważnienia profilu<br>lający wniose k po wydrukowaniu><br>o ePUAP w imieniu punktu<br>tawie profilu użytkownika występującego w roli osoby |

\*Wypełnia punkt potwierdzający. \*\*Wypełnia osoba wnioskująca.

### 4. Procedura działania PP PZ ePUAP w Urzędzie Gminy Gościeradów

#### Upoważnienie pracownika do obsługi PP PZ ePUAP w Urzędzie Gminy Goscieradów.

Wójt Gminy Gościeradów wskazuje pracowników odpowiedzialnych za obsługę wniosków w zakresie potwierdzania, przedłużania ważności i unieważniania profili zaufanych ePUAP. Opisane wskazanie następuje w trybie indywidualnego upoważnienia dla pracownika do obsługi PP PZ ePUAP w Urzędzie Gminy Gościeradów, zakresu czynności i pełnej dokumentacji trybu i zakresu pracy stanowiska PP PZ. Upoważnienie może zostać wydane osobom, które spełniają łącznie wszystkie z następujących warunków:

- są pracownikami Urzędu Gminy Gościeradów w rozumieniu przepisów kodeksu pracy,
- nie zostały skazane przez sąd za umyślne przestępstwo lub umyślne przestępstwo skarbowe,
- 3. posiadają umiejętność obsługi komputera i dowolnej przeglądarki internetowej,
- 4. posiadają znajomość funkcjonowania platformy ePUAP.

Osoba wskazana do obsługi PP PZ ePUAP w Urzędzie Gminy Gościeradów, poprzez podpisanie udzielonego upoważnienia przyjmuje je do wiadomości i stosowania. Wójt Gminy Gościeradów wydając upoważnienie w celu weryfikacji niekaralności osoby upoważnionej może wystąpić do Biura Informacyjnego Krajowego Rejestru Karnego z zapytaniem o udzielenie informacji o osobie.

# Szkolenie pracownika upoważnionego do obsługi PP PZ ePUAP w Urzędzie Gminy Gościeradów.

Po wydaniu ważnego upoważnienia administrator lokalny dokonuje szkolenia osoby upoważnionej do obsługi PP PZ ePUAP, w zakresie:

 zapoznania z przepisami określającymi zasady postępowania w zakresie obsługi wniosków dotyczących profili zaufanych ePUAP, tj, Rozporządzenie Ministra Administracji i Cyfryzacji z dnia 5 czerwca 2014 r. w sprawie zasad potwierdzania, przedłużania ważności, wykorzystania i unieważniania profilu zaufanego elektronicznej platformy usług administracji publicznej (Dz. U. z 2014 r. poz. 778),

- zapoznania z "Procedurą zarządzania Profilami Zaufanymi i zasadami działania Punktu Potwierdzającego Profile Zaufane ePUAP w Urzędzie Gminy Gościeradów" oraz "Procedurą nadawania uprawnień do potwierdzania, przedłużania ważności, wykorzystania i unieważniania profili zaufanych ePUAP w Urzędzie Gminy Gościeradów",
- znajomości procedur związanych ze sprawdzaniem tożsamości osoby wnioskującej,
- znajomości systemu ePUAP,
- znajomości zasad związanych z obsługą wniosków w zakresie profili zaufanych ePUAP.

Po zakończeniu szkolenia z obsługi PP PZ ePUAP, administrator lokalny wydaje zaświadczenie o przeszkoleniu upoważnionego pracownika zawierające zakres przeprowadzonego szkolenia. Pracownik podpisuje zaświadczenie wydane przez administratora lokalnego, potwierdzając jednocześnie fakt odbycia szkolenia z wskazanego zakresu. Po podpisaniu wyżej opisanego zaświadczenia przez pracownika jest ono przekazywane do akt osobowych pracownika.

#### Nadanie uprawnień do obsługi PP PZ ePUAP w Urzędzie Gminy Gościeradów

Po przeszkoleniu osoby wyznaczonej do obsługi PP PZ ePUAP, administrator lokalny ePUAP nadaje uprawnienia do pracy w PP PZ ePUAP. Sposób nadawania uprawnień na platformie ePUAP określony został w "Procedurze nadawania uprawnień do potwierdzania, przedłużania ważności i unieważniania profili zaufanych ePUAP w Urzędzie Gminy Gościeradów".

# Lokalizacja Punktu Potwierdzającego Profile Zaufane ePUAP w Urzędzie Gminy Gościeradów.

PP PZ ePUAP w Urzędzie Gminy Gościeradów zlokalizowany jest pod adresem:

Urząd Gminy Gościeradów

Gościeradów Ukazowy 61

23-275 Gościeradów

w budynku urzędu – I piętro – pokój 19.

Stanowisko PPPZ ePUAP w Urzędzie Gminy Gościeradów zostało oznaczone w sposób zapewniający jego łatwe odszukanie przez osoby wnioskujące, m.in. poprzez umieszczenie oznakowania przy wejściu do budynku Urzędu Gminy Gościeradów, na korytarzu Urzędu Gminy oraz przy drzwiach do pokoju 19. Zastosowano następujące oznakowanie:

- zewnętrzna tablice informacyjna przy wejściu do budynku Urzędu Gminy Gościeradów,
- wewnętrzne znaki kierunkowe na korytarzu budynku Urzędu Gminy Gościeradów
- wewnętrzne oznakowanie stanowiska, przy wejściu do pokoju nr 19 w budynku Urzędu Gminy Gościeradów.

Informacja na temat lokalizacji i numeru telefonu PP PZ ePUAP w Urzędzie Gminy Gościeradów znajduje się na stronie internetowej gminy: www.goscieradow.pl. Stanowisko PP PZ ePUAP posiada łączność telefoniczną.

Czas pracy Punktu Potwierdzającego Profile Zaufane ePUAP w Urzędzie Gminy Gościeradów.

PPPZ ePUAP w Urzędzie Gminy Gościeradów jest czynny w następujących godzinach:

Poniedziałek:8.00-10.00Wtorek:7.30-11.00Środa:8.00-16.00Czwartek7.30-15.30Piątek:11.30-15.30

#### Obsługa dokumentacji w PP PZ ePUAP w Urzędzie Gminy Gościeradów.

Każdej osobie wnioskującej nadawany jest w PPPZ ePUAP unikalny znak sprawy. Znak sprawy nadawany jest zgodnie z wykazem akt i przepisami kancelaryjnymi tj. rozporządzenie Prezesa Rady Ministrów z dnia 18 stycznia 2011 r. w sprawie instrukcji kancelaryjnej, jednolitych rzeczowych wykazów akt oraz instrukcji w sprawie organizacji i zakresu działania archiwów zakładowych (Dz. U. z 2011 r. nr 14, poz. 67).

Dla dokumentacji związanej z obsługą wniosków w zakresie potwierdzania, przedłużania ważności i unieważniania profilu zaufanego ePUAP, sprawy umieszcza się w klasie o symbolu 077 "Pełnomocnictwa, upoważnienia, wzory podpisów, podpisy elektroniczne", a teczce nadaje się tytuł: "potwierdzanie, przedłużanie ważności i unieważnianie profilu zaufanego ePUAP".

Znak sprawy posiada następującą strukturę: SOS.077.1.2.2014, gdzie:

- SOS to oznaczenie komórki organizacyjnej,
- 077 to symbol klasyfikacyjny z wykazu akt,
- 1 to kolejny numer sprawy, pod którym dokonano wydzielenia grupy spraw,
- to kolejny numer sprawy wynikający ze spisu spraw założonego do numeru sprawy,
   która jest podstawą wydzielenia,
- 2014 to oznaczenie roku, w którym sprawa się rozpoczęła.

#### Sposób porządkowania i archiwizowania dokumentacji.

- Za właściwe przechowywanie dokumentacji papierowej związanej z obsługą wniosków w zakresie potwierdzania, przedłużania ważności i unieważniania profili zaufanych ePUAP odpowiadają pracownicy Urzędu Gminy Gościeradów, upoważnieni do obsługi PP PZ ePUAP.
- Zgodnie z art. 33 do 35 ustawy z dnia 14 lipca 1983 r. o narodowym zasobie archiwalnym i archiwach (tj. Dz. U. z 2011 r. nr 123, poz. 698 z późn. zm.) dokumentacja spraw zakończonych w PP PZ ePUAP będzie przechowywana w archiwum zakładowym Urzędu Gminy Gościeradów, Gościeradów Ukazowy 61, 23-275 Gościeradów.
- 3. Dokumentację spraw zakończonych w PP PZ ePUAP przekazuje się do archiwum zakładowego Urzędu Gminy Gościeradów, w trybie i na warunkach określonych

w Instrukcji archiwalnej określającej organizację i zakres działania archiwum zakładowego oraz szczegółowe zasady i tryb postępowania z dokumentacją w archiwum zakładowym (załącznik nr 6 do rozporządzenia Prezesa Rady Ministrów z dnia 18 stycznia 2011 r. w sprawie instrukcji kancelaryjnej, jednolitych, rzeczowych wykazów akt oraz instrukcji w sprawie organizacji i zakresu działania archiwów zakładowych, Dz. U. z 2011 r. nr 14, poz. 67) – tzn. po upływie dwóch lat, licząc od 1 stycznia roku następującego po roku, w którym sprawa została zakończona.

4. Zgodnie z § 16 ust. 3 rozporządzenia Ministra Administracji i Cyfryzacji z dnia 5 czerwca 2014 r. w sprawie zasad potwierdzania, przedłużania ważności, wykorzystania i unieważniania profilu zaufanego elektronicznej platformy usług administracji publicznej (Dz. U. z 2014 r. poz. 778) obowiązek przechowywania dokumentów trwa przez okres 20 lat od chwili potwierdzenia albo przedłużenia ważności profilu zaufanego ePUAP lub odmowy jego potwierdzenia albo przedłużenia ważności bądź od dnia jego unieważnienia.